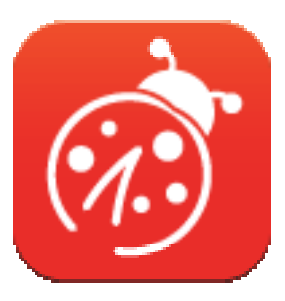

# *Ladibug<sup>™</sup> 3.0* Dokumentu kameras attēlu programmatūra Lietotāja pamācība latviešu valodā

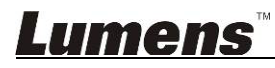

# Satura rādītājs

| 1.  | levads                                                                         | 3  |
|-----|--------------------------------------------------------------------------------|----|
| 2.  | Sistēmas prasības                                                              | 3  |
| 3.  | Ladibug™ instalācija                                                           | 4  |
|     | 3.1. Instalācija ar Windows Vista/7/8/10                                       | 4  |
|     | 3.2. Instalācija ar MAC                                                        | 6  |
| 4.  | Pieslēgšana programmaparatūrai                                                 | 10 |
| 5.  | Ladibug™ pirmā lietošana                                                       | 10 |
|     | 5.1. Lai kameru pievienotu datoram, izmantojiet USB kabeli                     | 10 |
|     | 5.2. Pievienojiet bezvadu dokumentu kameru                                     | 11 |
|     | 5.3. Lai pieslēgtos datoram un kamerai, lietojiet attēlu koplietošanas serveri | 12 |
| 6.  | Darba saskarnes apraksts                                                       | 14 |
|     | 6.1. Windows saskarne                                                          | 14 |
|     | 6.2. MAC saskarne                                                              | 23 |
| 7.  | Funkciju apraksti – programmatūrai Windows                                     | 32 |
|     | 7.1 Kameras ieslēgšana/izslēgšana                                              | 32 |
|     | 7.2 Es vēlos optimizēt attēlu                                                  | 32 |
|     | 7.3 Es vēlos sasaldēt tiešo attēlu                                             | 32 |
|     | 7.4 Es vēlos ieslēgt/izslēgt lukturi                                           | 32 |
|     | 7.5 Es vēlos tuvināt/tālināt attēlu                                            | 32 |
|     | 7.6 Es vēlos pielāgot spilgtumu                                                | 32 |
|     | 7.7 Es vēlos uzņemt attēlus                                                    | 32 |
|     | 7.8 Es vēlos uzņemt sērijveida attēlus                                         | 33 |
|     | 7.9 Es vēlos ierakstīt                                                         | 33 |
|     | 7.10 Es vēlos attēlotajam attēlam pievienot anotāciju                          | 33 |
|     | 7.11 Es vēlos attēliem pievienot teksta anotāciju                              | 34 |
|     | 7.12 Es vēlos lietot maskēšanas režīmu                                         | 35 |
|     | 7.13 Es vēlos lietot izcelšanas režīmu                                         | 35 |
|     | 7.14 Es vēlos pārvaldīt saglabāto attēlu                                       | 35 |
|     | 7.15 Es vēlos mainīt programmatūras darba valodu                               | 36 |
|     | 7.16 Ugunsmūra iestatījumu maiņa                                               | 36 |
| LLI |                                                                                |    |

| 8. | Fun  | Funkciju apraksti – programmatūrai MAC           |     |  |  |  |  |
|----|------|--------------------------------------------------|-----|--|--|--|--|
|    | 8.1  | Es vēlos ieslēgt/izslēgt kameru                  | .38 |  |  |  |  |
|    | 8.2  | Es vēlos optimizēt attēlu                        | .38 |  |  |  |  |
|    | 8.3  | Es vēlos sasaldēt tiešo attēlu                   | .38 |  |  |  |  |
|    | 8.4  | Es vēlos ieslēgt/izslēgt lukturi                 | .38 |  |  |  |  |
|    | 8.5  | Es vēlos tuvināt/tālināt attēlu                  | .38 |  |  |  |  |
|    | 8.6  | Es vēlos pielāgot spilgtumu                      | .38 |  |  |  |  |
|    | 8.7  | Es vēlos uzņemt attēlus                          | .38 |  |  |  |  |
|    | 8.8  | Es vēlos uzņemt sērijveida attēlus               | .39 |  |  |  |  |
|    | 8.9  | Es vēlos ierakstīt                               | .39 |  |  |  |  |
|    | 8.10 | Es vēlos attēlotajam attēlam pievienot anotāciju | .39 |  |  |  |  |
|    | 8.11 | Es vēlos attēliem pievienot teksta anotāciju     | .40 |  |  |  |  |
|    | 8.12 | Es vēlos lietot maskēšanas režīmu                | .40 |  |  |  |  |
|    | 8.13 | Es vēlos lietot izcelšanas režīmu                | .40 |  |  |  |  |
|    | 8.14 | Es vēlos pārvaldīt saglabāto attēlu              | .41 |  |  |  |  |
|    | 8.15 | Es vēlos mainīt programmatūras darba valodu      | .42 |  |  |  |  |
|    | 8.16 | Ugunsmūra iestatījumu maiņa                      | .42 |  |  |  |  |
| 9. | Prob | olēmu novēršana                                  | 44  |  |  |  |  |

## *Lumens*™

## 1. levads

Pēc lietojumprogrammas Ladibug™ instalācijas varat izmantot programmatūru, lai:

- vadītu dokumentu kameru;
- tvertu un ierakstītu attēlus;
- > rakstītu attēla piezīmes, izceltu nozīmīgas nianses un saglabātu attēlu;
- > atbalstītu pilnekrāna funkciju.

## 2. Sistēmas prasības

#### Windows Vista / 7 / 8 / 10

- Min. centrālais procesors: Intel Core 2 Duo 2 GHz vai lielāku
- Min. atmiņa: 1GB (32 bitu)/2GB (64 bitu) RAM
- Atbalsta Direct X 9 (WDDM 1.0 vai jaunāku)
- Min. izšķirtspēja 1024 x 768
- Min. vieta cietajā diskā: 1GB

### MAC OS X 10.7 / 10.8 / 10.9 / 10.10 / 10.11 / 10.12

- Min. centrālais procesors: Intel Pentium® 2GHz Intel Core 2 Duo
- Min. atmiņa: 1 GB DDR2 667 Hz RAM vai lielāka
- Min. izšķirtspēja 1024 x 768
- 24 bitu krāsu displeja monitors
- Min. vieta cietajā diskā: 1GB
- QuickTime 7.4.5 vai jaunāka

## Lumens

## 3.*Ladibug*™ instalācija

#### 3.1. Instalācija ar Windows Vista/7/8/10

- 1. Lejupielādējiet programmatūru *Ladibug*™ mājaslapā *Lumens*.
- 2. Izvelciet lejupielādēto failu un pēc tam klikšķiniet uz [Ladibug], lai instalētu.
- 3. Instalācijas vednis Jūs vadīs procesa laikā. Ievērojiet ekrānā norādītās instrukcijas un spiediet **[Nākamais]**, lai pārietu uz nākamo soli.

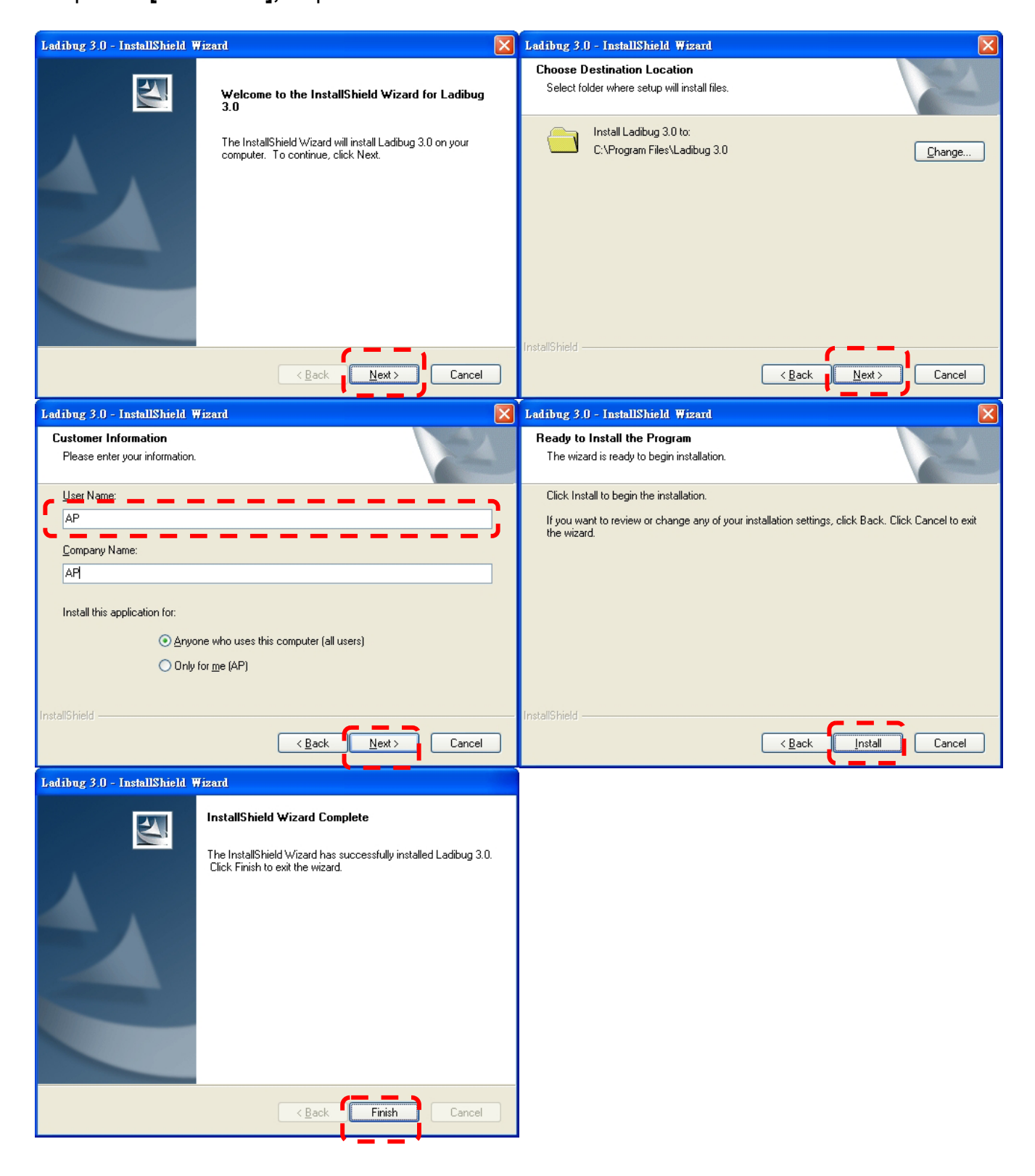

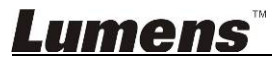

4. Lai uz darbvirsmas izveidotu īsinājumikonu *Ladibug*™, spiediet **[Jā]**.

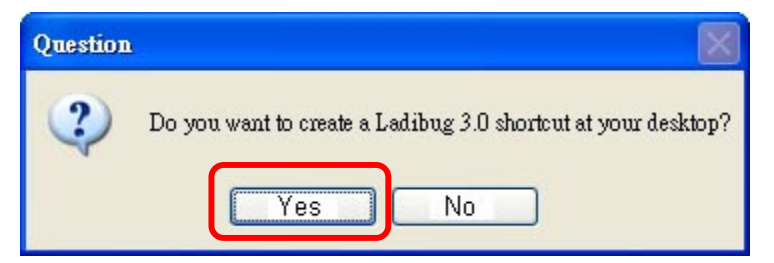

5. Kad instalācija ir pabeigta, spiediet [Beigt], lai restartētu datoru.

| Ladibug 3.0 - InstallShield ¥ | Fizard                                                                                                    |  |  |  |  |  |  |
|-------------------------------|----------------------------------------------------------------------------------------------------|--|--|--|--|--|--|
|                               | InstallShield Wizard Complete<br>The InstallShield Wizard has successfully installed Ladibug 3.0.<br>Before you can use the program, you must restart your<br>computer.<br>• Yes, I want to restart my computer now:<br>• Yes, I want to restart my computer later.<br>Remove any disks from their drives, and then click Finish to<br>complete setup. |  |  |  |  |  |  |
| < <u>B</u> ack Finish Cancel  |                                                                                                    |  |  |  |  |  |  |

## <u>Lumens</u>

### 3.2. Instalācija ar MAC

- Atbloķēt programmatūras autentifikāciju: MAC sistēmas ierobežojumu dēļ, lūdzu, sekojiet zemāk aprakstītajiem soļiem, lai atbloķētu programmatūras autentifikāciju. Ja atbloķēts, lūdzu, izlaidiet 2.soli uzsākšanai.
  - 1.1 Atlasiet [System Preferences] Apple izvēlnē.

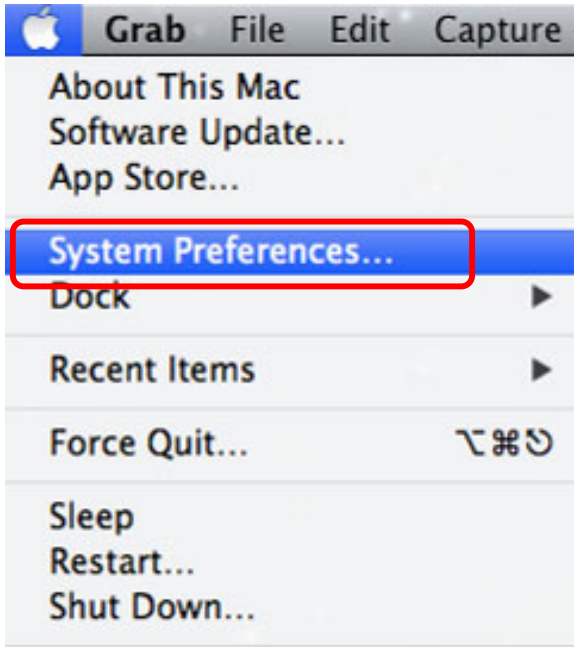

1.2 Noklikšķiniet uz [Security & Privacy].

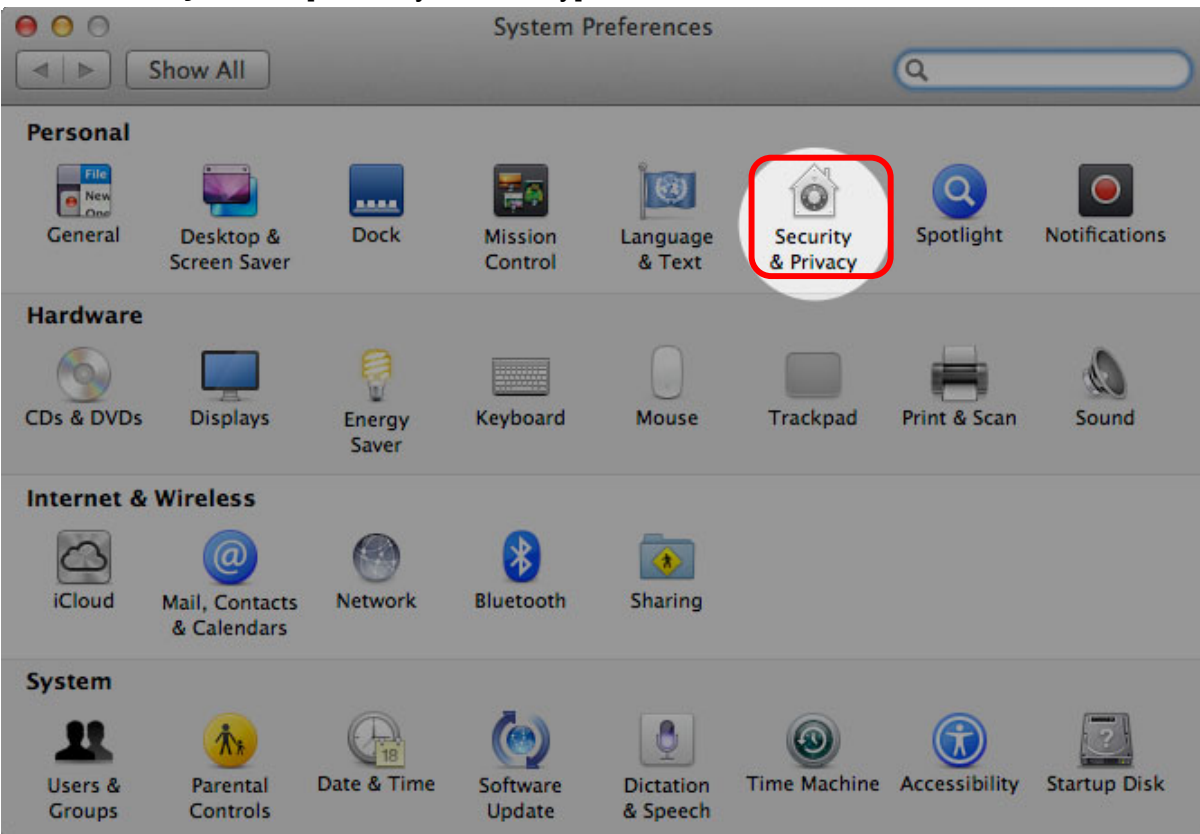

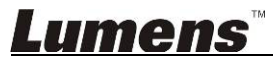

1.3 Noklikšķiniet uz autentifikācijas ikonas, kas atrodas apakšējā kreisēja stūrī, lai atbloķētu paneli un ievadiet administratora lietotājvārdu un paroli.

|            |                                                               | Security & Privacy                                                               |            |
|------------|---------------------------------------------------------------|----------------------------------------------------------------------------------|------------|
| Shor       | ••• )                                                         | 6                                                                                |            |
| Alo        | System Pre<br>Security &<br>password t                        | ferences is trying to unlock<br>Privacy preferences. Type your<br>to allow this. |            |
|            | Name:                                                         | Admin Account                                                                    | ains       |
|            | Password:                                                     |                                                                                  |            |
|            |                                                               | Cancel                                                                           |            |
| Allow      | applications downloaded                                       | from:                                                                            |            |
|            | Mac App Store                                                 |                                                                                  |            |
|            | <ul> <li>Mac App Store and ident</li> <li>Anywhere</li> </ul> | tified developers                                                                |            |
|            | Jranymere                                                     |                                                                                  |            |
|            |                                                               |                                                                                  |            |
|            |                                                               |                                                                                  |            |
| Authentica | ting                                                          |                                                                                  | Advanced ? |

1.4 Noklikšķiniet uz [Anywhere] iespēju, kā tas redzams zemāk.

| $\Theta \odot \odot$ | Security & Privacy                                                      |                     |              |
|----------------------|-------------------------------------------------------------------------|---------------------|--------------|
|                      | Show All                                                                |                     | ٩            |
|                      | General FileVault Firewa                                                | II Privacy          |              |
|                      | A login password has been set for this user                             | nange Password      |              |
|                      | Require password immediately 🗘 after                                    | r sleep or screen s | saver begins |
|                      | ☐ Show a message when the screen is locked<br>✓ Disable automatic login | Set Lock Mes        | sage         |
|                      | Allow applications downloaded from:                                     |                     |              |
|                      |                                                                         |                     |              |
| Clic                 | k the lock to prevent further changes.                                  |                     | Advanced ?   |

1.5 Atlasiet [Allow From Anywhere], un apstipriniet, lai turpinātu autentifikāciju. Pēc pabeigšanas, sāciet instalāciju.

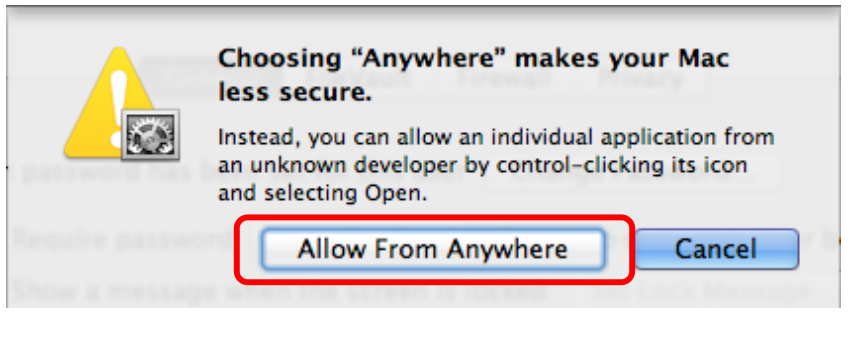

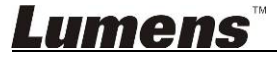

- 2. Lejupielādējiet programmatūru *Ladibug*™ mājaslapā *Lumens*.
- 3. Izvelciet lejupielādēto failu un pēc tam klikšķiniet uz [Ladibug], lai instalētu.
- 4. Pabeidziet instalāciju, ievērojot ekrānā redzamās instrukcijas.

| 000          | 🚞 Ladibug               |                       |        |          |
|--------------|-------------------------|-----------------------|--------|----------|
|              |                         | Q                     |        |          |
| FAVORITES    | Name                    | Date Modified         | Size   | Kind     |
| All My Files | 😻 Ladibug 3.0           | Nov 28, 2014, 1:46 PM | 9.4 MB | Install  |
| AirDrop      | ladibug 3.0 Uninstaller | Aug 8, 2014, 5:12 PM  | 104 KB | Applicat |

5. Klikšķiniet uz [Turpināt].

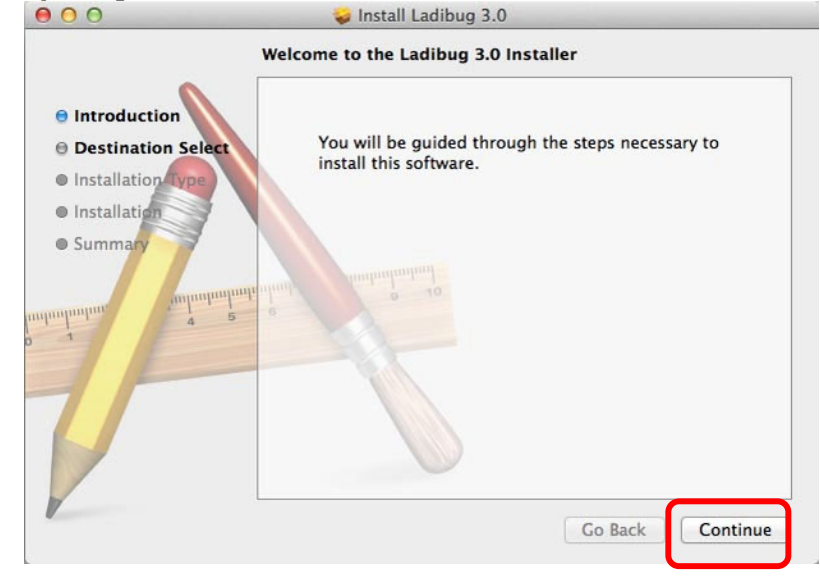

6. Klikšķiniet uz [Instalēt].

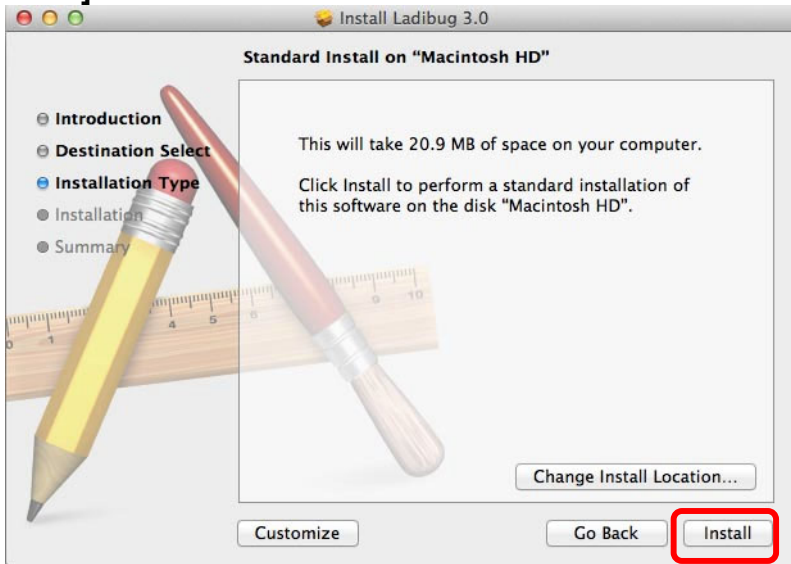

## <u>Lumens</u>

7. levadiet lietotājvārdu un paroli, pēc tam spiediet [Instalēt programmatūru].

| h | Type an administrator's name and<br>to allow this. | a password |
|---|----------------------------------------------------|------------|
| 2 |                                                    |            |
|   | Name:                                              |            |
|   | Password:                                          |            |

8. Klikšķiniet uz [Turpināt instalāciju].

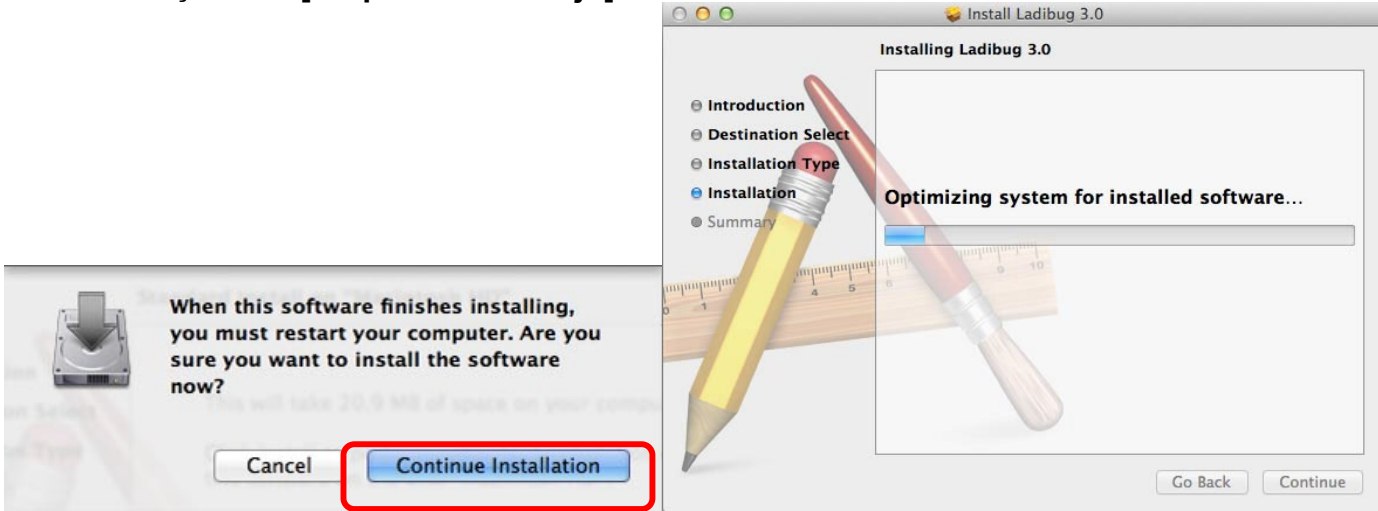

#### 9. Lai beigtu programmatūras instalāciju, spiediet [Restartēt].

|                                                                                                    | The installation was completed successfully.     |
|----------------------------------------------------------------------------------------------------|--------------------------------------------------|
| <ul> <li>Introduction</li> <li>Destination Select</li> <li>Installation Type</li> <li>Installation</li> <li>Summary</li> </ul> | The installation was successful.                 |
| ուսիսոնալ գ <u>թ</u><br>ուսիսոնալ                                                                                              | The software was installed.                      |
|                                                                                                    | Click Restart to finish installing the software. |

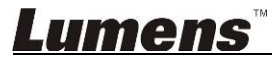

## 4. Pieslēgšana programmaparatūrai

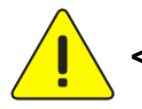

<Ļoti svarīgi!> Lai instalācija būtu veiksmīga, veiciet šādas darbības.

4.1. Pieslēdziet dokumentu kameras strāvas kabeli kontaktligzdai.

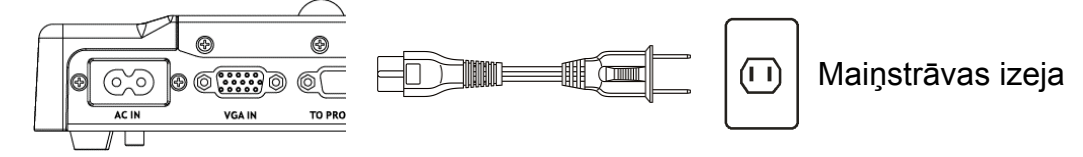

<Piezīme> Izskats var atšķirties atkarībā no valsts/reģiona.

4.2. Pievienojiet USB kabeli dokumentu kamerai un datoram.

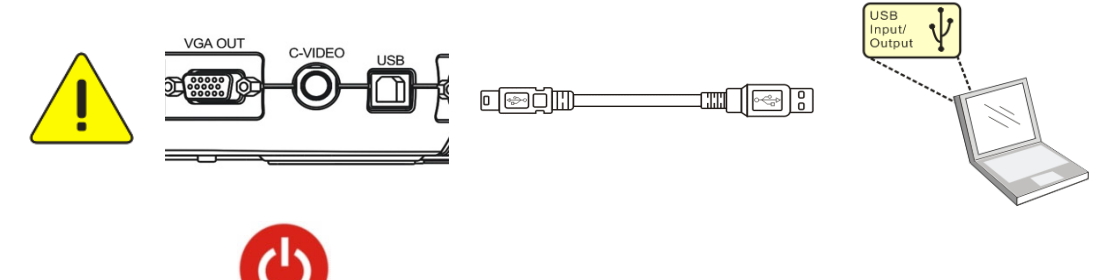

4.3. leslēdziet ierīci

## 5. Ladibug™ pirmā lietošana

Instrukcijas, kā Ladibug pievienot kamerai, ir turpmāk norādītas.

### 5.1. Lai kameru pievienotu datoram, izmantojiet USB kabeli.

5.1.1. Lai palaistu *Ladibug*™, dubultklikšķiniet uz ikonas [*Ladibug*].

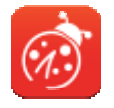

- 5.1.2. Ja pirmās lietošanas laikā parādās ugunsmūra brīdinājums, pārbaudiet [Lokālo tīklu] un pēc tam spiediet [Laut piekļuvi].
  - Drošības brīdinājums Klikšķiniet uz [Atbloķēt].
  - Ja atveras JAUDAS frekvences iestatījuma lapa, aizpildiet iestatījumus, ievērojot ekrānā norādītās instrukcijas.

Kad iestatījums ir pabeigts, parādās tiešais attēls.

Piezīme. Pirms JAUDAS frekvences iestatīšanas ieteicams apstiprināt vietējo spriegumu/frekvenci. Piemēram, 60 Hz ir Amerikas Savienotajās Valstīs, Taivānā, Japānā un citur; 50 Hz ir Eiropā un citos reģionos.

5.1.3. Sāciet lietot.

Piezīme. Ja neparādās attēls, ievērojiet instrukcijas, lai izveidotu pieslēgumu.

Klikšķiniet uz , atveriet [Meklēšanas logs], atlasiet [USB dokumentu kamera].

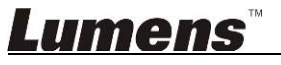

### 5.2. Pievienojiet bezvadu dokumentu kameru.

Vispirms izmantojiet šo metodi, lai datoru savienotu ar bezvadu dokumentu kameru; papildu informāciju skatiet <u>*DC-W50* lietotāja pamācībā.</u>

- Aprīkojuma prasības
  - Viens dators ar WLAN karti
  - Viena bezvadu dokumentu kamera
- 5.2.1. Lai palaistu *Ladibug*™, dubultklikšķiniet uz ikonas [*Ladibug*].

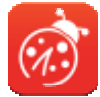

- 5.2.2. Klikšķiniet uz , atveriet [Meklēšanas logs], atlasiet [Bezvadu dokumentu kamera].
- 5.2.3. Klikšķiniet uz un, kad meklēšana ir pabeigta, atlasiet sarakstā vienu bezvadu dokumentu kameru.

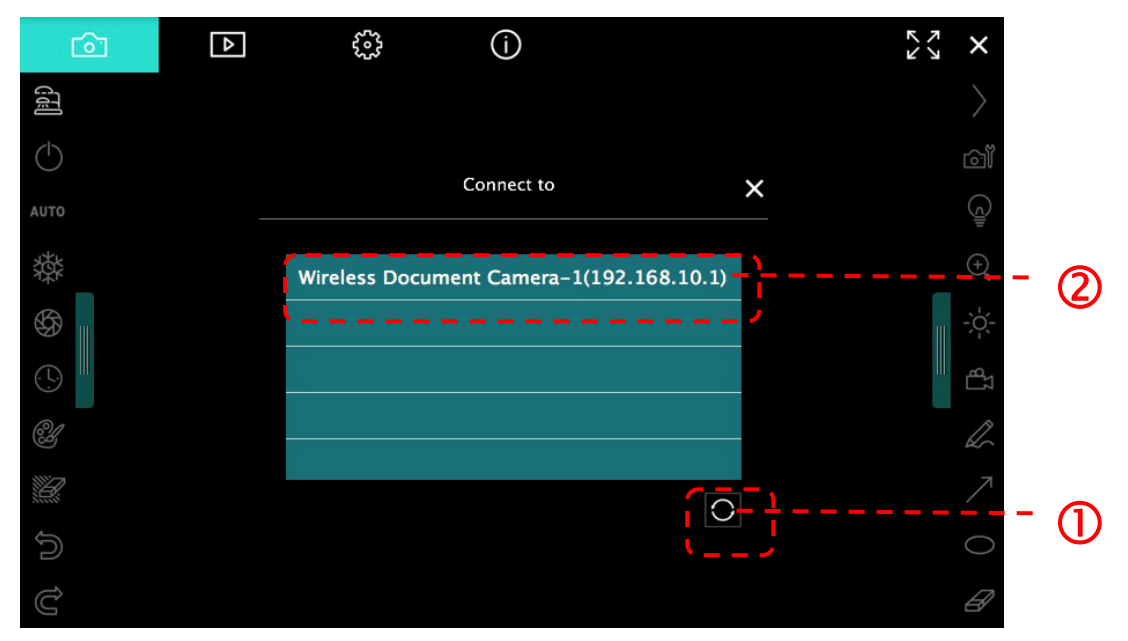

5.2.4. Lai pieteiktos, atlasiet administratoru *(Admin)* vai skatītāju *(Viewer);* administratoram ir jāievada parole [1234] (noklusējuma).

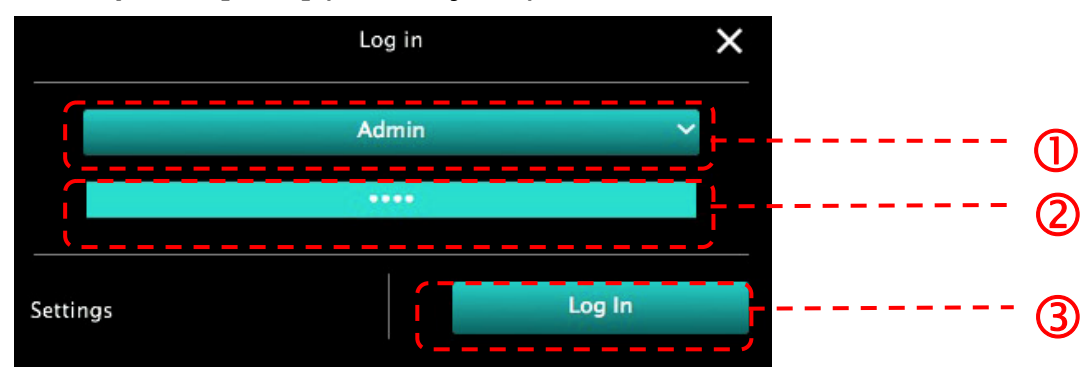

5.2.5. Lai pieslēgtos un sāktu lietot, spiediet [leiet].

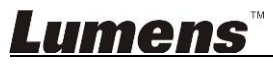

### 5.3. Lai pieslēgtos datoram un kamerai, lietojiet attēlu koplietošanas serveri.

Pirms šīs metodes īstenošanas pabeidziet kameras attēlu koplietošanas iestatījumus.

- Aprīkojuma prasības
  - Divi datori ar interneta piekļuvi
  - Viena kamera

#### 5.3.1. Attēlu koplietošanas funkcijas ieslēgšana

Pievienojiet vienu no datoriem kamerai, izmantojot USB kabeli, un ieslēdziet attēlu koplietošanas funkciju, ņemot vērā turpmāk minētās instrukcijas.

Lai pievienotu ar USB kabeli, skatiet <u>5.1. sadaļu "USB kabelis kameras pieslēgšanai</u> datoram".

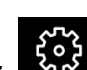

- Klikšķiniet uz
- Lai aktivētu attēlu koplietošanu, klikšķiniet uz [Koplietot attēlu].

[Piezīme] Lai pieslēgtos, pierakstiet **servera adresi attēlu koplietošanai**, manuāli ievadiet **adresi** datoros ar dažādiem tīkla segmentiem.

▼ Windows saskarne

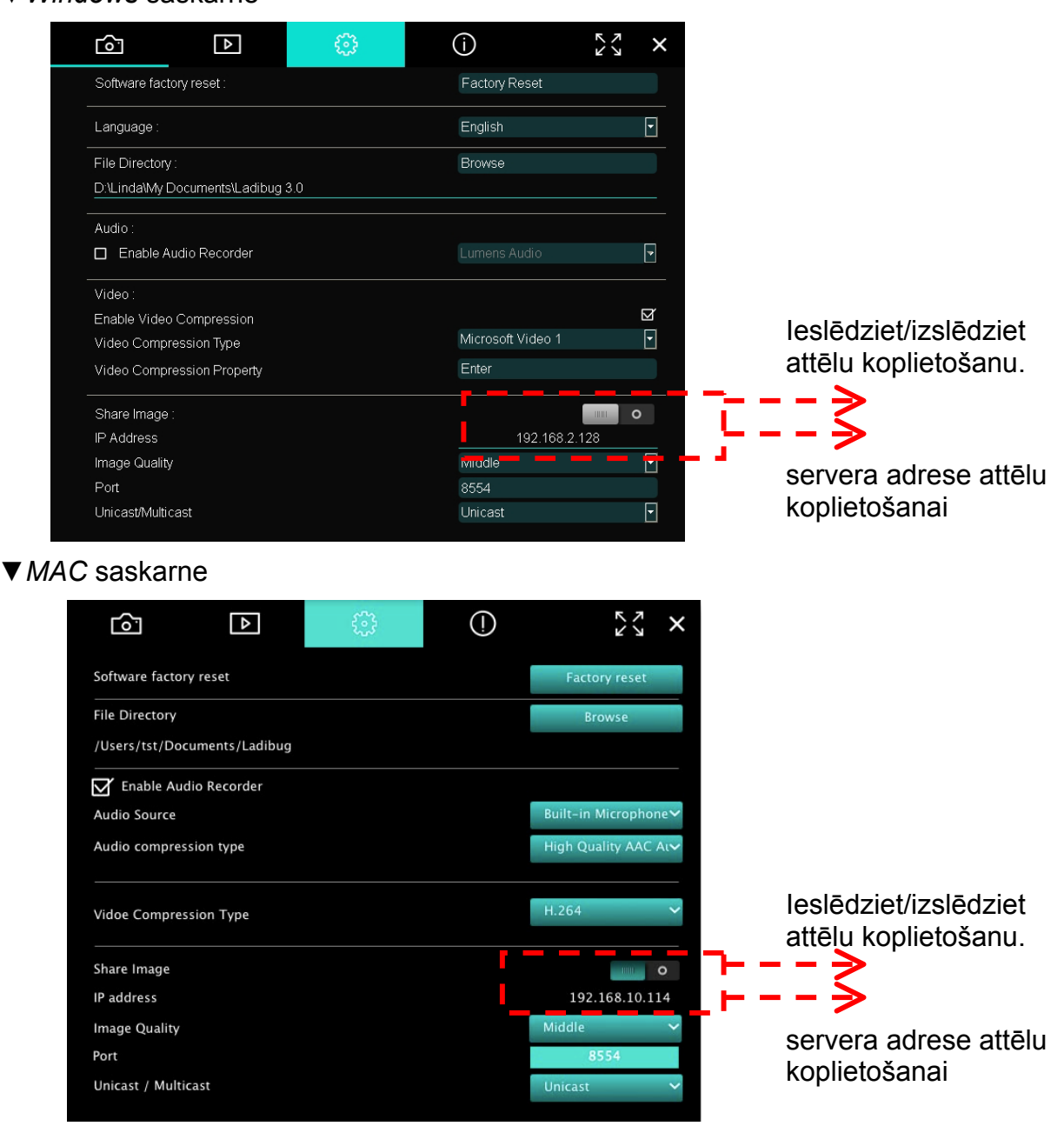

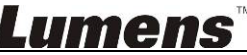

#### 5.3.2. Pieslēdzieties attēlu koplietošanas serverim

Lietojiet internetu, lai kameru pieslēgtu attēlu koplietošanas serverim, veicot turpmāk minētās darbības.

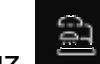

- Atlasiet [Attēlu koplietošanas serveris].
- Pēc automātiskās meklēšanas atlasiet kameru no saraksta, lai pieslēgtos.
- Ja kameras nav sarakstā, manuāli ievadiet attēlu koplietošanas servera IP adresi (piemēram, 192.168.2.128).
- Klikšķiniet uz
   kai pieslēgtos.
- ▼ *Windows* saskarne

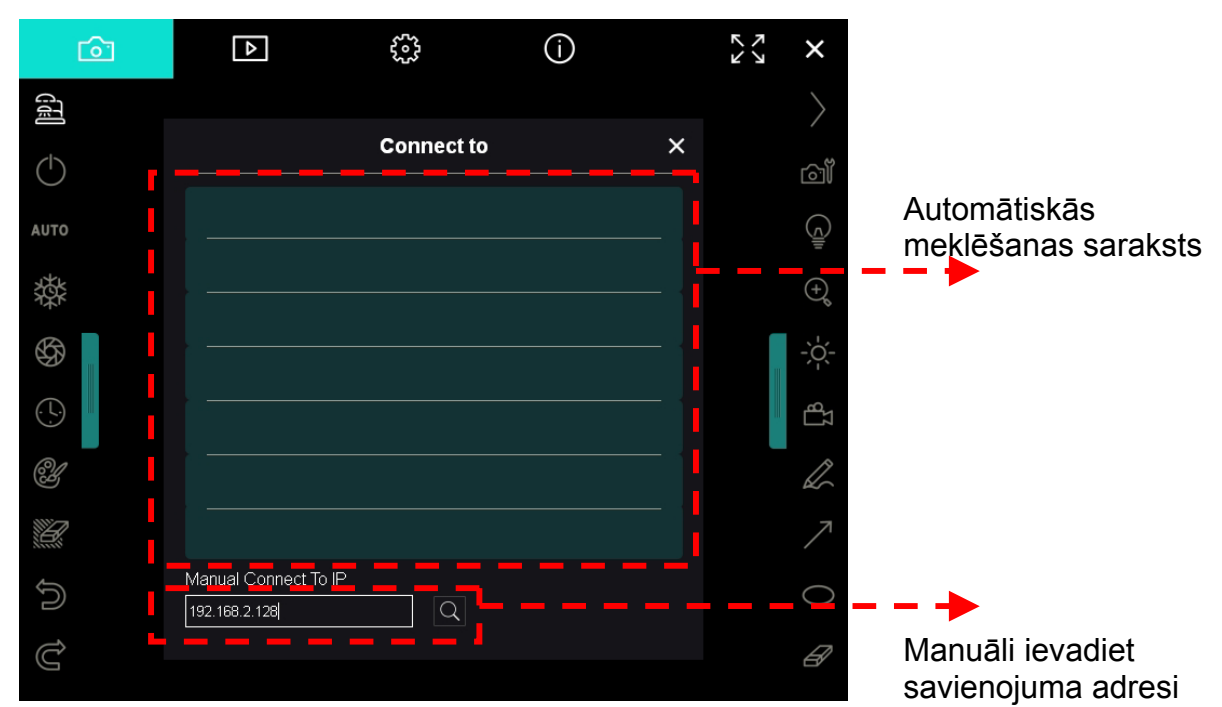

▼ MAC saskarne

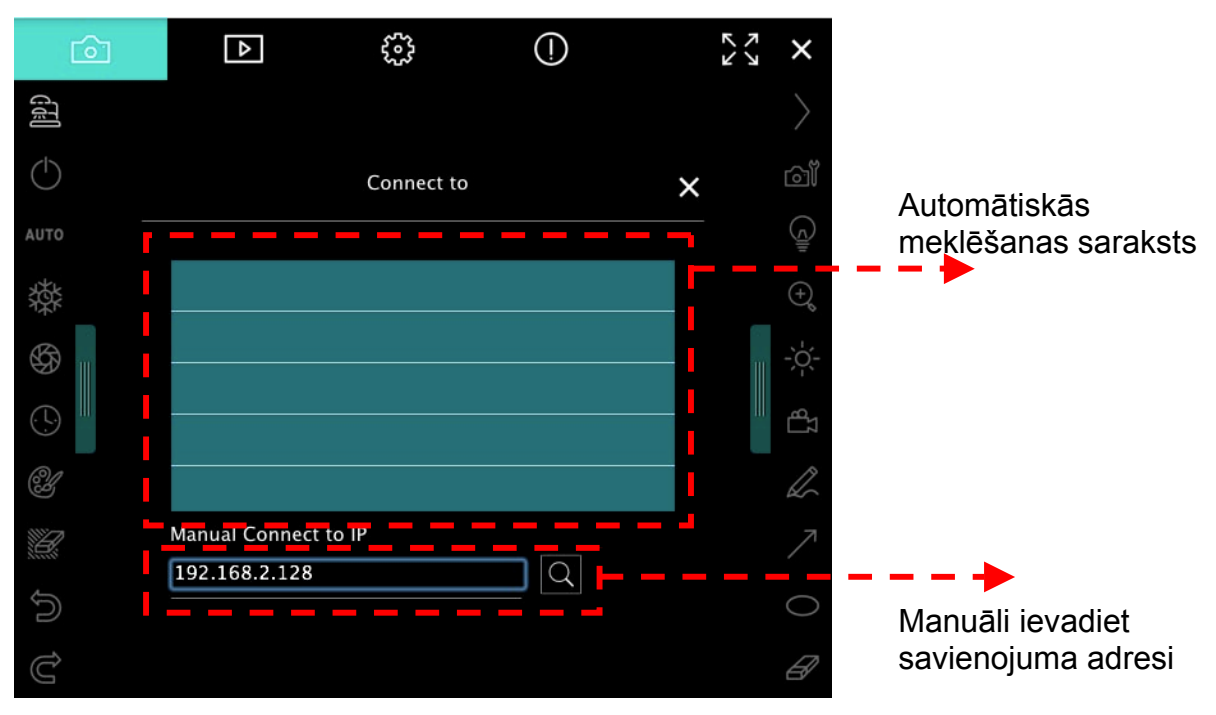

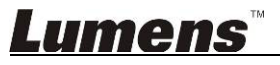

## 6. Darba saskarnes apraksts

- 6.1. Windows saskarne
  - 6.1.1. *Windows* programmatūras sākuma ekrāns kamera

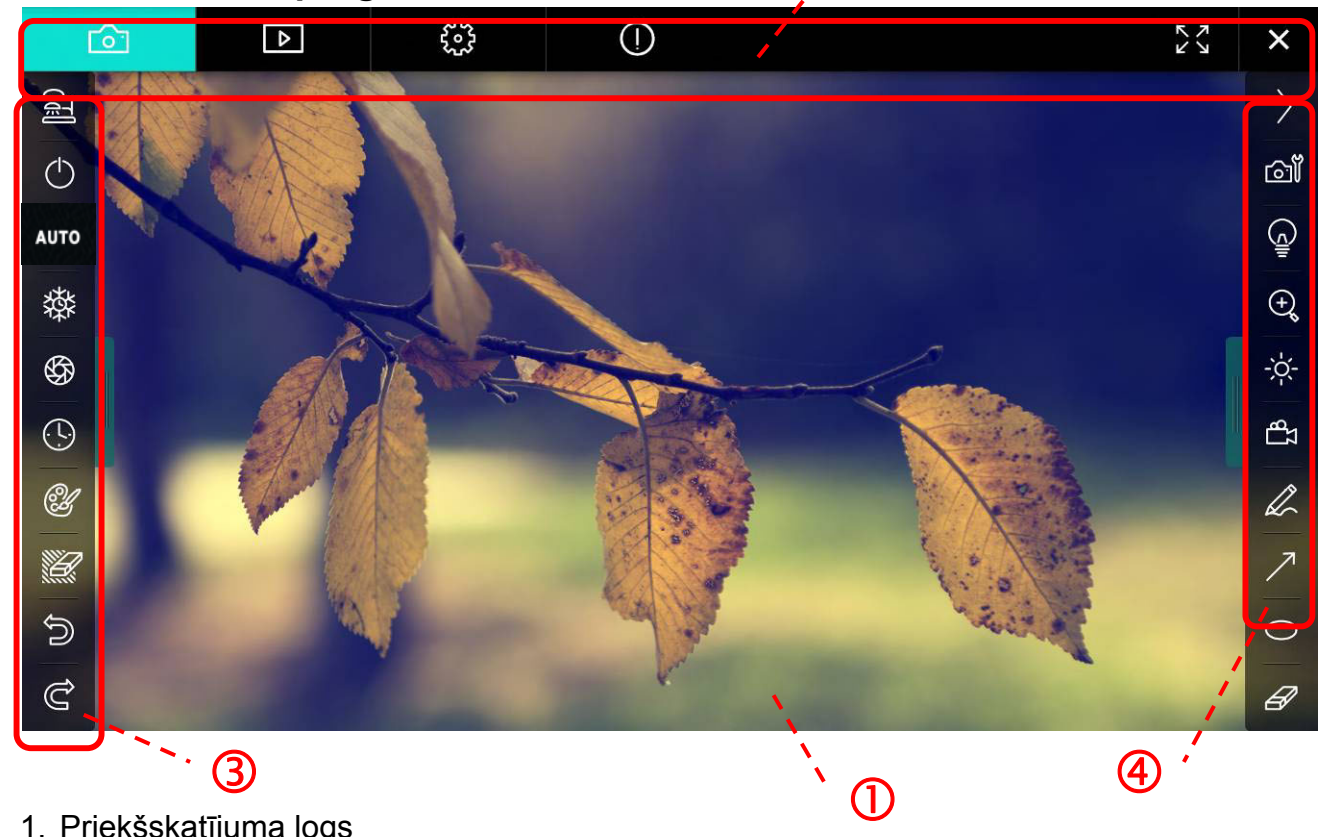

1. Priekšskatījuma logs

| 2.                        | Lapu pārslēgša                   | ana 🖻 🖗 🛈 🛠 🗙                |  |  |  |  |
|---------------------------|----------------------------------|------------------------------|--|--|--|--|
|                           | Ikona                            | Funkciju apraksti            |  |  |  |  |
|                           | 6                                | Reāllaika attēls             |  |  |  |  |
|                           |                                  | Attēlu pārlūkprogrammas lapa |  |  |  |  |
|                           | Funkciju iestatījumu lapa        |                              |  |  |  |  |
|                           | Programmatūras informācijas lapa |                              |  |  |  |  |
| Pārslēgšana uz pilnekrānu |                                  |                              |  |  |  |  |
|                           | ×                                | Ladibug deaktivēšana         |  |  |  |  |

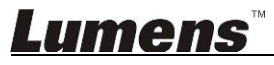

### 3. Kreisā funkciju izvēlne

AL

| 2            | Ikona      | Funkciju apraksti                                                          |
|--------------|------------|----------------------------------------------------------------------------|
|              | ପୋ         | Atlasiet kameras pieslēgšanas režīmu.                                      |
| то           | $\bigcirc$ | leslēdziet/izslēdziet dokumentu kameru (neatbalsta<br><i>USB</i> modeļus). |
|              | AUTO       | Automātiskais fokuss                                                       |
| 99<br>D      | 發          | lesaldēt                                                                   |
| ¥            | <b>\$</b>  | Tvert                                                                      |
|              | Ð          | Intervāla fotografēšana                                                    |
| ר<br>ז<br>לו | <b>3</b>   | Anotācijas rīka iestatīšana                                                |
|              |            | Dzēšgumija (dzēst visus elementus)                                         |
|              | n          | Atgūt                                                                      |
|              | Ú          | Atcelt atsaukšanu                                                          |
|              |            | Samazināt izvēlni                                                          |

4. Labā funkciju izvēlne

|   | $\rangle$ | Ikona      | Funkciju apraksti                                                                                                    |
|---|-----------|------------|----------------------------------------------------------------------------------------------------|
| C |           | $\rangle$  | Pārslēgt funkciju izvēlnes                                                                                                    |
|   | /         | ല്         | Attēla iestatījums                                                                                                    |
| ] | Γ         |            | Luktura ieslēgšana/izslēgšana                                                                                                    |
|   |           | Q          | Attēla tuvināšana/tālināšana                                                                                                    |
|   |           | ÷.         | Spilgtums                                                                                                    |
|   |           | ΓB         | lerakstīšana (šī funkcija nav pieejama<br>bezvadu režīmā un attēlu koplietošanas<br>režīmā)                                                                                                    |
|   |           | R          | Brīvas rokas zīmēšanas rīks                                                                                                    |
|   |           | $\nearrow$ | Bultiņa                                                                                                    |
|   |           | 0          | Zīmēt elipsi                                                                                                    |
|   |           | A          | Dzēšgumija                                                                                                    |
|   |           |            | Zīmēt taisnstūri                                                                                                    |
|   |           | /          | Zīmēt līniju                                                                                                    |
|   |           | Т          | Rediģēt tekstu                                                                                                    |
|   |           | <i>[</i> ] | Maskēšanas režīms                                                                                                    |
|   |           |            | Izcelšanas režīms                                                                                                    |
|   |           |            | Samazināt izvēlni                                                                                                    |
|   |           |            | Ikona         Ikona         Image: Strain Strain Str |

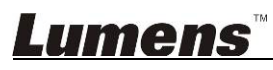

6.1.2. *Windows* programmatūras sākuma ekrāns – attēla pārlūkprogrammas sīktēls

| Гò-          | ]                                                                                           | Þ                 |      | £32          |          | (j)         |          | ズレ          | КN       | ×        |
|--------------|---------------------------------------------------------------------------------------------|-------------------|------|--------------|----------|-------------|----------|-------------|----------|----------|
|              |                                                                                             |                   | HOL  |              |          |             |          |             |          | LUFA     |
| 2014-11-27-1 | 15-54-16                                                                                    | 2014-11-27-15-54- | 16 2 | 014-11-27-15 | -54-17   | 2014-11-27- | 15-54-17 | 2014-11-27- | 15-54-2  | 20       |
|              | X                                                                                           |                   | MAG  |              | 11H      |             |          |             |          | LUTK.    |
| 2014-11-27-1 | 15-54-20                                                                                    | 2014-11-27-15-54- | 19 2 | 014-11-27-15 | -54-19   | 2014-11-27- | 15-54-18 | 2014-11-27- | 15-54-1  |          |
|              |                                                                                             |                   | 4401 |              |          |             |          |             |          | NACE NO. |
| 27-1         | 15-54-23                                                                                    | 2014-11-27-15-54- | 23 2 | 014-11-27-15 | -54-24   | 2014-11-27- | 15-54-24 | 2014-11-27- | 15-54-2  | 27       |
| <b>A</b>     | 2<br>2<br>2<br>2<br>2<br>2<br>2<br>2<br>2<br>2<br>2<br>2<br>2<br>2<br>2<br>2<br>2<br>2<br>2 |                   | (D)  | <b>(4)</b>   | <b>A</b> | <u>م</u>    | Go te    | o 3 pa      | ge , 3 / | 9        |

| Ikona                                                                                       | Funkciju apraksti                           | lkona          | Funkciju apraksti                       |
|---------------------------------------------------------------------------------------------|---------------------------------------------|----------------|-----------------------------------------|
| $\langle \hat{\gamma} \rangle$                                                              | Augšupielādējiet failu<br>mākonī            | <b>(90)</b>    | Pāriet uz iepriekšējo lapu              |
|                                                                                             | Sūtīt e-pastu                               | $\bigcirc$     | Pāriet uz nākamo lapu                   |
|                                                                                             | Augšupielādēt <i>Google</i><br><i>Drive</i> | (46)           | Pāriet uz pēdējo lapu                   |
| N<br>N<br>N<br>N<br>N<br>N<br>N<br>N<br>N<br>N<br>N<br>N<br>N<br>N<br>N<br>N<br>N<br>N<br>N | Atlasīt visu                                | Go to 1 page , | Pāriet uz noteiktu lapu                 |
|                                                                                             | Dzēst                                       | 1/3            | Pašreizējā lapa/kopējais<br>lapu skaits |
| ()<br>()                                                                                    | Pāriet uz pirmo lapu                        |                |                                         |

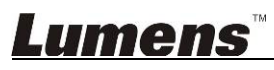

# 6.1.3. Windows programmatūras sākuma ekrāns - attēlu pārlūkprogrammas liels attēls

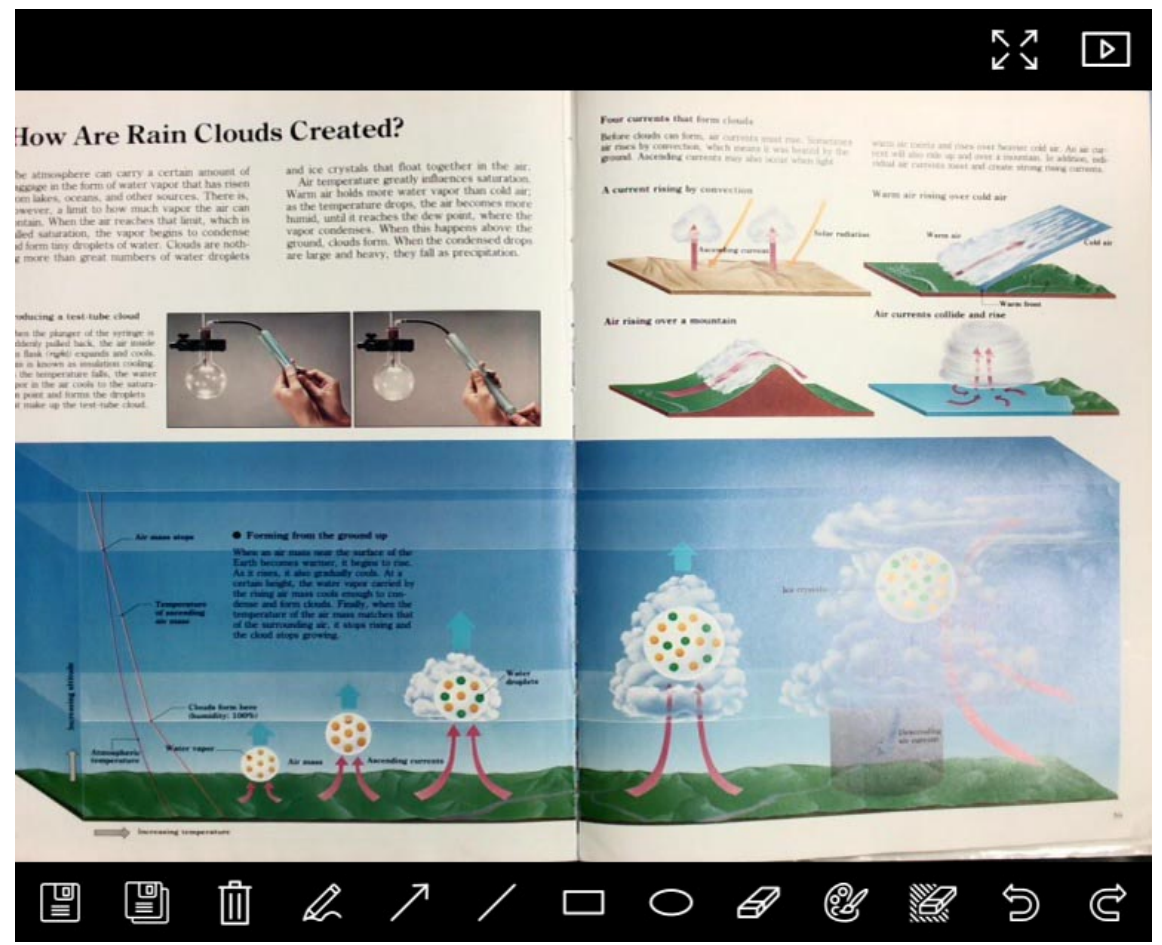

| Ikona | Funkciju apraksti              | Ikona | Funkciju apraksti                     |
|-------|--------------------------------|-------|---------------------------------------|
|       | Saglabāt failus                | 0     | Apļu veidošanas rīks                  |
|       | Saglabāt kā jaunu<br>failu     | Ð     | Dzēšgumija                            |
|       | Dzēst                          | Ľ     | Anotācijas rīka<br>iestatīšana        |
| L.    | Brīvas rokas<br>zīmēšanas rīks |       | Dzēšgumija (dzēst<br>visus elementus) |
| 7     | Bultiņa                        | Ś     | Atgūt                                 |
| /     | Zīmēt līniju                   | Ċ     | Atcelt atsaukšanu                     |
|       | Zīmēt taisnstūri               |       |                                       |

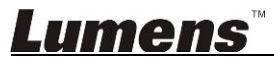

#### 6.1.4. Kameras iestatījumi

൘

Vadiet tiešo attēlu ar kameras iestatījumu saskarni. Procedūra ir tāda pati kā dokumentu kameras vadības panelī un attālajā vadībā. Papildu informāciju skatiet <u>Dokumentu kameras lietotāja</u> <u>pamācībā</u>.

#### <Piezīme> Pogas izskats var atšķirties atkarībā no izstrādājuma funkcijām. Neaktīva poga kļūs pelēka.

| Klikš   | kiniet | uz |
|---------|--------|----|
| 1/11/20 | ιίποι. |    |

, lai atvērtu kameras iestatījumu saskarni.

|                    | Camera Settings               | ×             |
|--------------------|-------------------------------|---------------|
| Auto Focus         | Hands free AF                 |               |
| Focus 📲            |                               |               |
| Auto Exposure      | On 💽                          |               |
| Auto White Balance | Off                           |               |
| Photo / Text       | Photo 💽                       |               |
| Rotate             | 0°                            |               |
| Select Output Size | MJPG,1024x768,High frame rate |               |
| Power Frequency    | 60Hz 💽                        |               |
| FW Version :       | DHU101R                       | Factory reset |
|                    |                               |               |

- 1. Automātiskais fokuss Pielāgo vispiemērotāko fokusa attālumu.
- 2. Brīvroku AF Automātiski pielāgo vispiemērotāko fokusa attālumu.
- 3. Fokuss Manuāli pielāgo fokusa attālumu līdz priekšmetam.
- 4. Automātiskā ekspozīcija leslēdz/izslēdz.
- 5. Automātiskais baltā balanss leslēdz/izslēdz.
- 6. Fotoattēls/teksts lestata fotoattēla/teksta režīmu.
- 7. Rotēt Rotēt attēlu pa 0/180 grādiem.
- 8. Atlasīt beigu izmēru lestata beigu izšķirtspēju.
- Jaudas frekvence Jaudas frekvence var atšķirties atkarībā no valsts. Pirms lietošanas pārbaudiet to.
   <Piezīme> Lielākajā daļā pasaules tā ir 50 Hz. Amerikas Savienotajās Valstīs tā parasti ir 60 Hz.
- 10. FW versija Dokumentu kameras FW versija.
- 11. Rūpnīcas atiestate Atiestatiet dokumentu kameras rūpnīcas noklusējumu (nav pieejams bezvadu modelī).

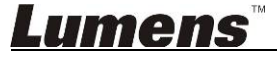

### 6.1.5. Intervāla fotografēšana (sērijveida foto)

| Klikšķiniet uz          | . lai atvērtu int                | ervāla fot          | ografē   | šanas izvē   | lni.  |
|-------------------------|----------------------------------|---------------------|----------|--------------|-------|
|                         |                                  | Time La             | pse      |              | ×     |
| ① ·····{ <mark>¯</mark> | File Name:                       | Lumens -Y           | YYY-MM-I | DD-HH-NN-SS. | ipg   |
| 2 1                     | Select the start time            |                     |          |              |       |
|                         | Start at                         | 2014/12             | /12 🔽    | 17:24:23     | :<br> |
| 3 · í                   | Capture Interval                 |                     | 5        | Seconds      |       |
|                         | <ul> <li>Capture Time</li> </ul> |                     | 1        | Hours        |       |
| \                       | Capture Frame                    | ;<br>- — — <u>—</u> | 100      | Frames       |       |
|                         |                                  | Start               |          |              |       |

- **1.** Norādiet faila nosaukumu.
- 2. lestatiet sākuma laiku.
- 3. lestatiet tveršanas intervālu un laiku.

### 6.1.6. Anotācijas rīka iestatīšana

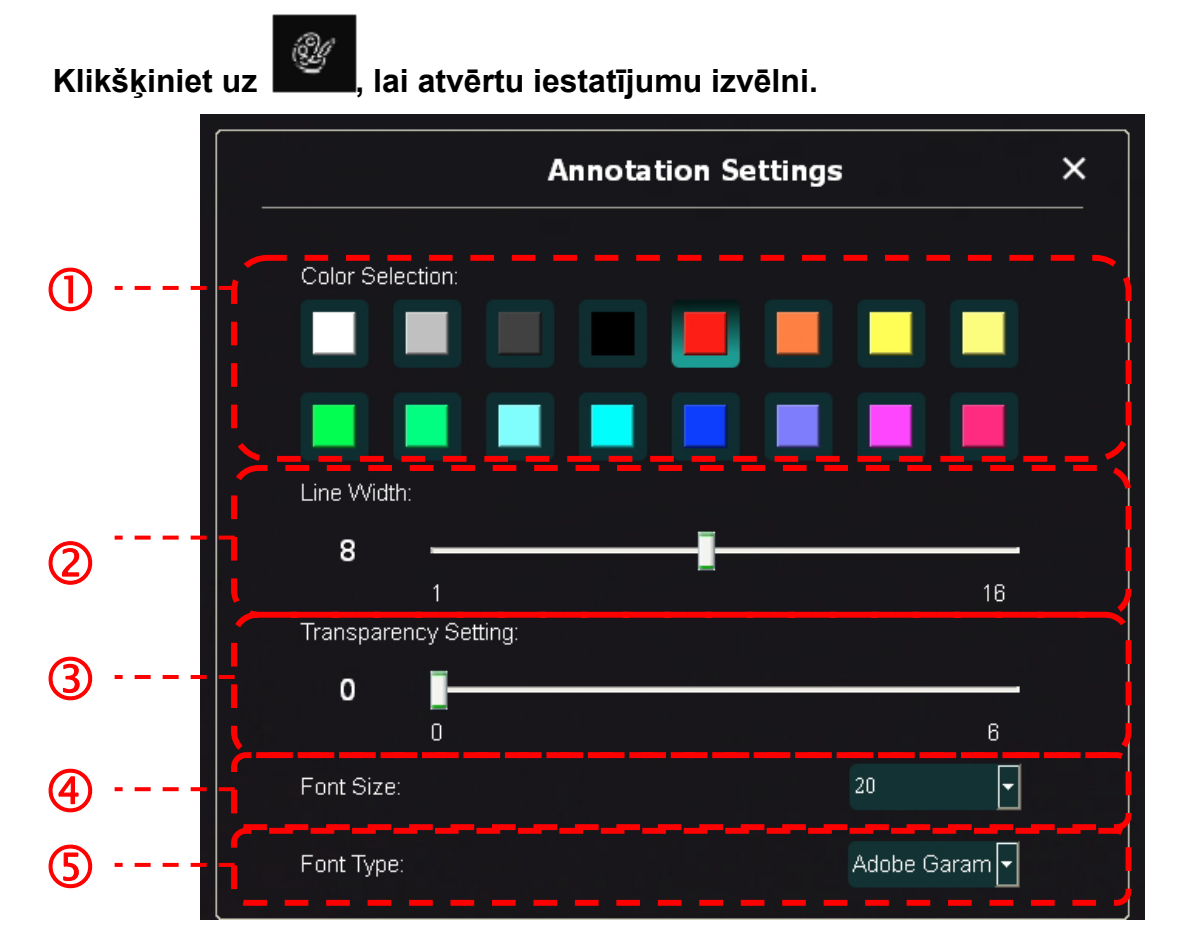

- 1. Izvēlēties pildspalvas krāsu
- 2. Izvēlēties līnijas platumu
- 3. Izvēlēties fonta izmēru
- 4. Izvēlēties fontu

### 6.1.7. lestatījums (detalizēti)

Klikšķiniet uz , lai atvērtu iestatījumu izvēlni.

| ▶ ②                                                                                                    |                                            |    | × |
|----------------------------------------------------------------------------------------------------|--------------------------------------------|----|---|
| Software factory reset :                                                                                                   | Factory reset                              |    |   |
| Language :                                                                                                    | English                                    | •  |   |
| File Directory :                                                                                                    | Browse                                     |    |   |
| D:\Linda\My Documents\Ladibug 3.0                                                                                          |                                            |    |   |
| Audio :                                                                                                    |                                            |    |   |
| ☑ Enable Audio Recorder                                                                                                    | Realtek HD Audio Input                     | •  |   |
| Video :                                                                                                    |                                            |    |   |
| Enable Video Compression                                                                                                   |                                            | Ŋ  |   |
| Video Compression Type                                                                                                    |                                            | -  |   |
| Video Compression Property                                                                                                 |                                            |    |   |
| Share Image :                                                                                                    |                                            | 0  |   |
| IP address                                                                                                    | 192.168.7.63                               |    |   |
| Image Quality                                                                                                    | Middle                                     | •  |   |
| Port                                                                                                    |                                            |    |   |
| Unicast/Multicast                                                                                                    |                                            | •  |   |
| Software Mode :                                                                                                    |                                            |    |   |
| <ul> <li>Annotation mode: Supports advanced annotation, r<br/>graphics card is required, (512MB RAM or higher).</li> </ul> | mask and spotlight functions. An independe | nt |   |
| Live mode: Only supports simple annotation function                                                                        | ons.                                       |    |   |

- 1. Programmatūras rūpnīcas atiestate Atiestatīt noklusējuma vērtību
- 2. Valoda Atlasīt valodu
- 3. Faila direktorijs Faila glabāšanas ceļš
- 4. Audio ieraksta iespējošana Aktivēt ieraksta funkciju un atlasīt audio izejas ierīci
- 5. Video saspiešanas iespējošana Aktivēt video saspiešanu
- 6. Video saspiešanas tips lestatīt video saspiešanas formātu
- 7. Video saspiešanas rekvizīts Atvērt video saspiešanas formāta detalizētos iestatījumus
- 8. Attēla koplietošana Koplietot attēlu (funkcija nav pieejama bezvadu režīmā)
- 9. IP adrese Servera IP adrese attēla koplietošanai
- 10. Attēla kvalitāte Izvēlēties attēla kvalitāti (augsta/vidēja/zema)
- **11. Ports** levadīt porta iestatījumus (8500 ~ 9000)
- 12. Uniraide/multiraide Izvēlēties pārraides tipu
- **13. Programmatūras režīms:** Nomainiet režīma lietošanu no Tiešraides režīms/Anotācijas režīms, atkarībā no savām vajadzībām.

## Lumens

### 6.2. MAC saskarne

# 6.2.1. MAC programmatūras sākuma ekrāns - kamera

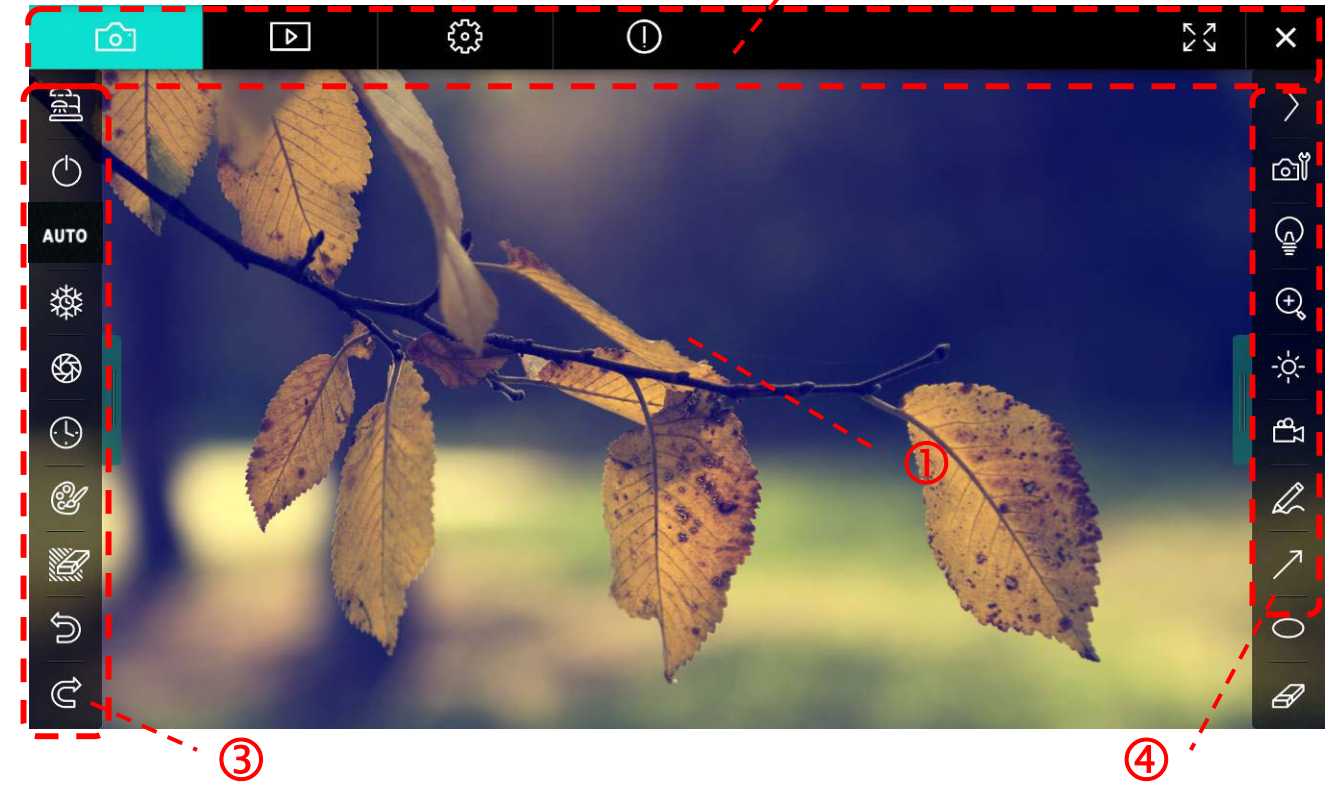

1. Priekšskatījuma logs

| 2.                                     | Lapu pārslēgša                   | ana 📴 🖻 🤤 🕕                  | ×× X |  |
|----------------------------------------|----------------------------------|------------------------------|------|--|
|                                        | Ikona                            | Funkciju apraksti            |      |  |
|                                        | 6                                | Reāllaika attēls             |      |  |
|                                        |                                  | Attēlu pārlūkprogrammas lapa |      |  |
| ۲۰۰۰         Funkciju iestatījumu lapa |                                  |                              |      |  |
|                                        | Programmatūras informācijas lapa |                              |      |  |
|                                        |                                  | Pārslēgšana uz pilnekrānu    |      |  |
|                                        | ×                                | Ladibug deaktivēšana         |      |  |

## <u>Lumens</u>

#### 3. Kreisā funkciju izvēlne

6

AL

|        | lkona      | Funkciju apraksti                                                          |
|--------|------------|----------------------------------------------------------------------------|
|        | (J]        | Atlasiet kameras pieslēgšanas režīmu.                                      |
| то     | $\bigcirc$ | leslēdziet/izslēdziet dokumentu kameru (neatbalsta<br><i>USB</i> modeļus). |
| *      | AUTO       | Automātiskais fokuss                                                       |
| 97<br> | 璨          | lesaldēt                                                                   |
| Ľ      | \$\$       | Tvert                                                                      |
|        | 9          | Intervāla fotografēšana                                                    |
| S<br>S | Ŵ          | Anotācijas rīka iestatīšana                                                |
|        |            | Dzēšgumija (dzēst visus elementus)                                         |
|        | Û          | Atgūt                                                                      |
|        | Ĝ          | Atcelt atsaukšanu                                                          |
|        |            | Samazināt izvēlni                                                          |

## <u>Lumens</u>"

4. Labā funkciju izvēlne

| $\rangle$ | $\rightarrow$ | Ikona                                        | Funkciju apraksti                                                                           |
|-----------|---------------|----------------------------------------------|---------------------------------------------------------------------------------------------|
| َ<br>آف   |               | $\rangle$                                    | Pārslēgt funkciju izvēlnes                                                                  |
| Ē         | /             | വ്                                           | Attēla iestatījums                                                                          |
| ÷         | T             |                                              | Luktura ieslēgšana/izslēgšana                                                               |
| ېږ<br>ها  |               | $\oplus_{\ell}$                              | Attēla tuvināšana/tālināšana                                                                |
| Ŵ         |               |                                              | Spilgtums                                                                                   |
| ∕<br>0    |               | ΓB                                           | lerakstīšana (šī funkcija nav pieejama<br>bezvadu režīmā un attēlu koplietošanas<br>režīmā) |
| Ø         |               | 2                                            | Brīvas rokas zīmēšanas rīks                                                                 |
|           |               | $\nearrow$                                   | Bultiņa                                                                                     |
|           |               | 0                                            | Apļu veidošanas rīks                                                                        |
|           |               | B                                            | Dzēšgumija                                                                                  |
|           |               |                                              | Zīmēt taisnstūri                                                                            |
|           |               | /                                            | Zīmēt līniju                                                                                |
|           |               | Т                                            | Rediģēt tekstu                                                                              |
|           |               | <i>;</i> ;;;;;;;;;;;;;;;;;;;;;;;;;;;;;;;;;;; | Maskēšanas režīms                                                                           |
|           |               |                                              | Izcelšanas režīms                                                                           |
|           |               |                                              | Samazināt izvēlni                                                                           |

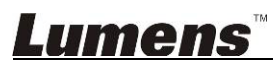

6.2.2. MAC programmatūras sākuma ekrāns – attēla pārlūkprogrammas sīktēls

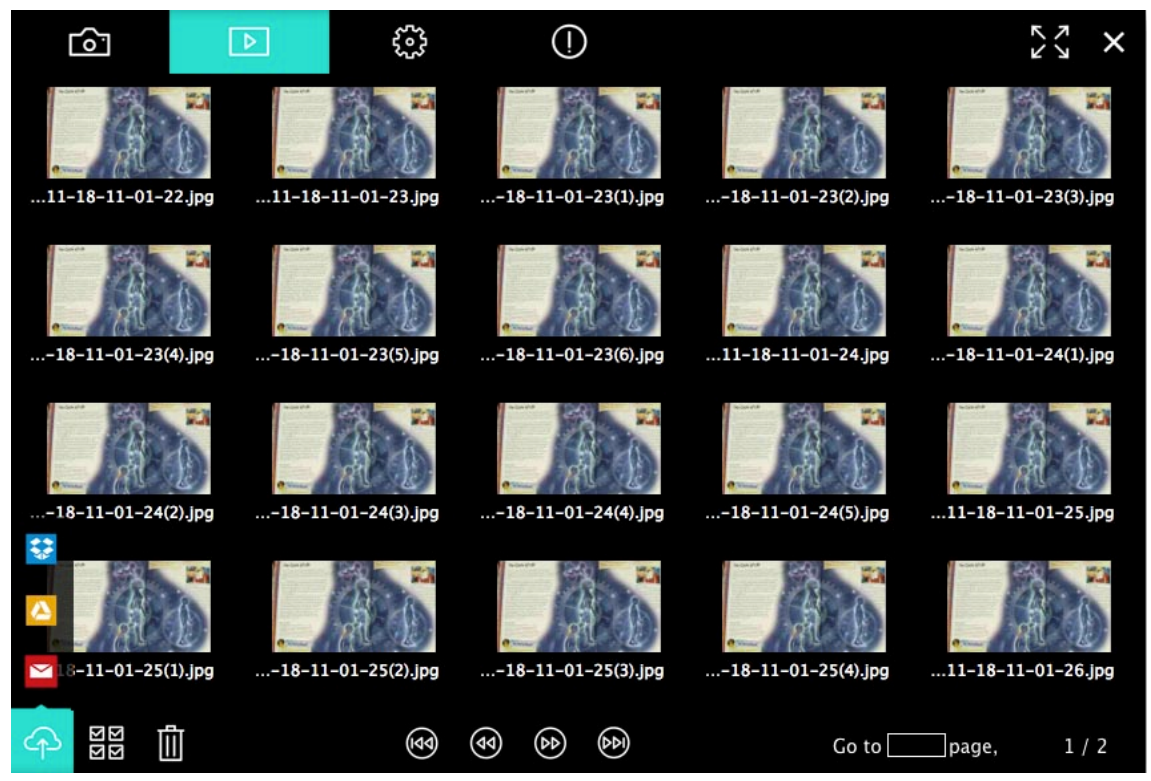

| Ikona                            | Funkciju apraksti                | lkona      | Funkciju apraksti                       |
|----------------------------------|----------------------------------|------------|-----------------------------------------|
| $\langle \dot{\uparrow} \rangle$ | Augšupielādējiet failu<br>mākonī | (4)        | Pāriet uz pirmo lapu                    |
|                                  | Sūtīt e-pastu                    | (d)        | Pāriet uz iepriekšējo lapu              |
|                                  | Augšupielādēt Google<br>Drive    | 0          | Pāriet uz nākamo lapu                   |
| <b>\$</b> \$                     | Augšupielādēt Dropbox            |            | Pāriet uz pēdējo lapu                   |
| ভার<br>অর                        | Atlasīt visu                     | Go topage, | Pāriet uz noteiktu lapu                 |
|                                  | Dzēst                            | 1 / 2      | Pašreizējā lapa/kopējais<br>lapu skaits |

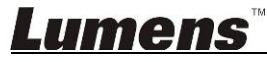

# 6.2.3. MAC programmatūras sākuma ekrāns – attēlu pārlūkprogrammas liels attēls

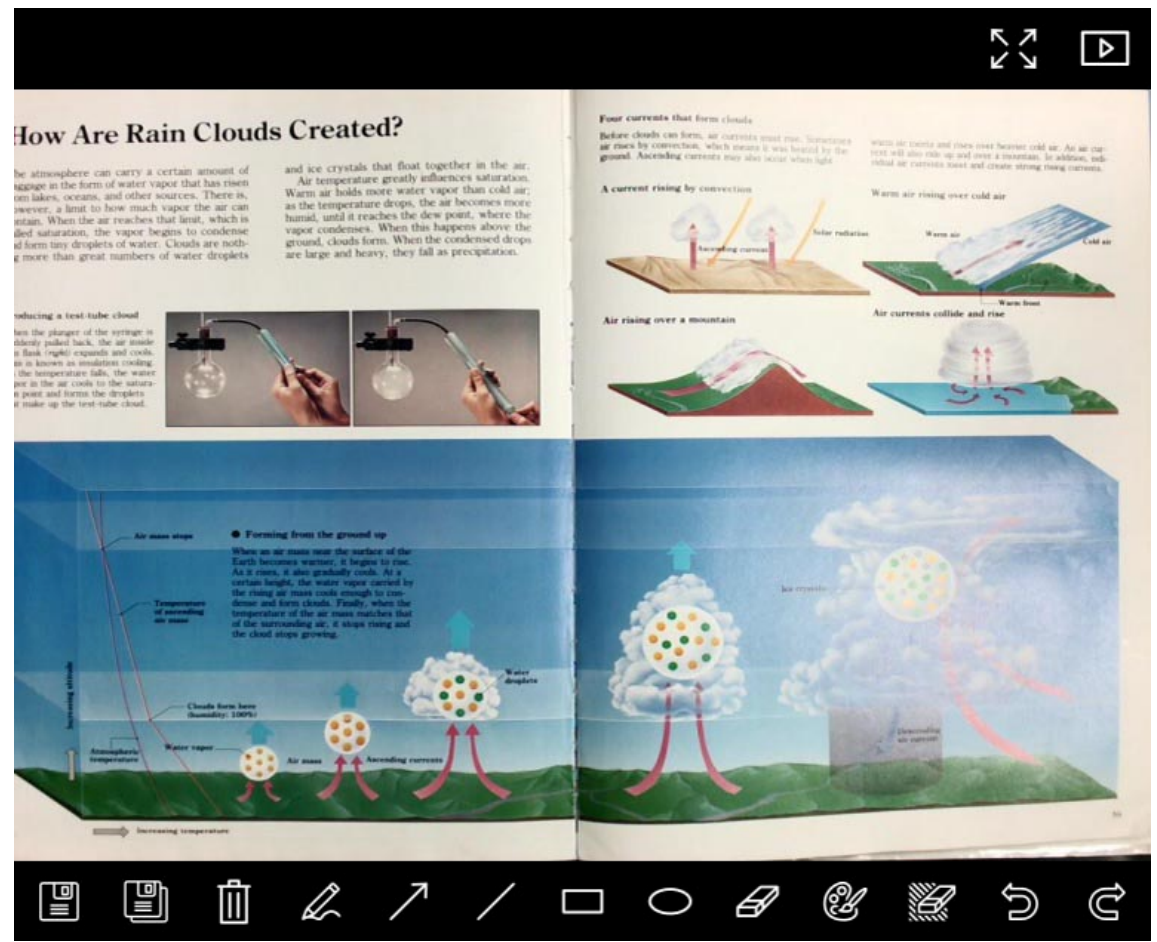

| Ikona | Funkciju apraksti              | Ikona        | Funkciju apraksti                     |
|-------|--------------------------------|--------------|---------------------------------------|
|       | Saglabāt failus                | 0            | Zīmēt elipsi                          |
|       | Saglabāt kā jaunu<br>failu     | A            | Dzēšgumija                            |
| 1     | Dzēst                          | Û            | Anotācijas rīka<br>iestatīšana        |
| L     | Brīvas rokas<br>zīmēšanas rīks | <sup>1</sup> | Dzēšgumija (dzēst<br>visus elementus) |
| 7     | Bultiņa                        | Í            | Atgūt                                 |
| /     | Zīmēt līniju                   | Ċ            | Atcelt atsaukšanu                     |
|       | Zīmēt taisnstūri               |              |                                       |

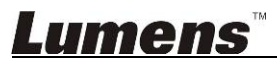

#### 6.2.4. Kameras iestatījumi

ເວົາມີ

Vadiet tiešo attēlu ar kameras iestatījumu saskarni. Procedūra ir tāda pati kā dokumentu kameras vadības panelī un attālajā vadībā. Papildu informāciju skatiet <u>Dokumentu kameras lietotāja</u> <u>pamācībā</u>.

#### <Piezīme> Pogas izskats var atšķirties atkarībā no izstrādājuma funkcijām. Neaktīva poga kļūs pelēka.

| Klikšķiniet uz , lai atvērtu kameras iestatījumu saskarni. |                   |  |  |  |
|------------------------------------------------------------|-------------------|--|--|--|
| Camera sett                                                | ings X            |  |  |  |
| Auto Focus                                                 | Hands free AF     |  |  |  |
| Focus ——                                                   |                   |  |  |  |
| Auto Exposure                                              | On 🗸              |  |  |  |
| Auto White Balance —————                                   | Off ~             |  |  |  |
| Photo/Text                                                 | Photo 🗸           |  |  |  |
| Rotate                                                     | 0° ~              |  |  |  |
| Select Output Size —————                                   | MJPEG: 1024x768 ₩ |  |  |  |
| Power Frequency ————                                       | 60Hz 🗸            |  |  |  |
| FW Version: DHU101R                                        | Factory reset     |  |  |  |

1. Automātiskais fokuss Pielāgo vispiemērotāko fokusa attālumu.

- 2. Brīvroku AF Automātiski pielāgo vispiemērotāko fokusa attālumu.
- 3. Fokuss Manuāli pielāgo fokusa attālumu līdz priekšmetam.
- 4. Automātiskā ekspozīcija leslēdz/izslēdz.
- 5. Automātiskais baltā balanss leslēdz/izslēdz.
- 6. Fotoattēls/teksts lestata fotoattēla/teksta režīmu.
- 7. Rotēt Rotēt attēlu pa 0/180 grādiem.
- 8. Atlasīt beigu izmēru lestata beigu izšķirtspēju.
- Jaudas frekvence Jaudas frekvence var atšķirties atkarībā no valsts. Pirms lietošanas pārbaudiet to.
   <Piezīme> Lielākajā daļā pasaules tā ir 50 Hz. Amerikas Savienotajās Valstīs tā parasti ir 60 Hz.
- 10. FW versija Dokumentu kameras FW versija.
- **11. Rūpnīcas atiestate** Atiestatiet dokumentu kameras rūpnīcas noklusējumu (nav pieejams bezvadu modelī).

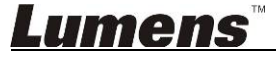

### 6.2.5. Intervāla fotografēšana (sērijveida foto)

| к   | likšķini | et uz      | ), lai atvērt   | u intervāla fo | tografēšanas izvēln | i.        |
|-----|----------|------------|-----------------|----------------|---------------------|-----------|
|     |          |            |                 | Time Lapse     |                     | ×         |
| (1) |          | File Na    | me:             | Lumens         | -YYYY-MM-DD-HH-     | NN-SS.jpg |
| 0   |          | Select t   | he start time:  |                |                     | 、         |
| 2   |          | $\odot$    | Right Now       |                |                     | i i       |
|     |          | 0          | Start at        | 12/12/2014     | 5:12:53 PM          | ·         |
| ব   |          | 🖊 Time l   | apse Settings:  |                |                     |           |
|     |          | Captu      | re Interval 🛛 — |                | 5                   | Seconds   |
|     |          | $\odot$    | Capture Time    |                | 1                   | Hours     |
|     |          | $\bigcirc$ | Capture Frame   |                | 100                 | Frames    |
|     |          | <u> </u>   |                 |                |                     | /         |
|     |          |            |                 | Start          |                     |           |

- **1.** Norādiet faila nosaukumu.
- 2. lestatiet sākuma laiku.
- 3. lestatiet tveršanas intervālu un laiku.

### 6.2.6. Anotācijas rīka iestatīšana

| Klikšķiniet uz 🦉 , lai atvērtu iestatījumu izvēlni. |                       |                     |         |    |  |  |  |  |  |
|-----------------------------------------------------|-----------------------|---------------------|---------|----|--|--|--|--|--|
| Co                                                  | lor Selection         | Annotation Settings |         | ×  |  |  |  |  |  |
|                                                     |                       |                     |         |    |  |  |  |  |  |
| 0                                                   |                       |                     |         |    |  |  |  |  |  |
|                                                     |                       |                     |         |    |  |  |  |  |  |
| Line                                                | Width                 |                     |         |    |  |  |  |  |  |
| 2                                                   | 8 —                   | (                   |         | _  |  |  |  |  |  |
| Tran                                                | 1<br>sparency Setting |                     |         | 16 |  |  |  |  |  |
| 3                                                   | 0 👊                   |                     |         |    |  |  |  |  |  |
|                                                     | 0                     |                     | <u></u> | 6  |  |  |  |  |  |
| 4 Font                                              | Size —                |                     | 20      | ~  |  |  |  |  |  |
| 5 Font                                              | Туре ————             |                     | Arial   | ~  |  |  |  |  |  |
|                                                     |                       |                     |         |    |  |  |  |  |  |

- 1. Izvēlēties pildspalvas krāsu
- 2. Izvēlēties līnijas platumu
- 3. Izvēlēties caurspīdīgumu
- 4. Izvēlēties fonta izmēru
- 5. Izvēlēties fontu

### 6.2.7. lestatījums (detalizēti)

Klikšķiniet uz , lai atvērtu iestatījumu izvēlni.

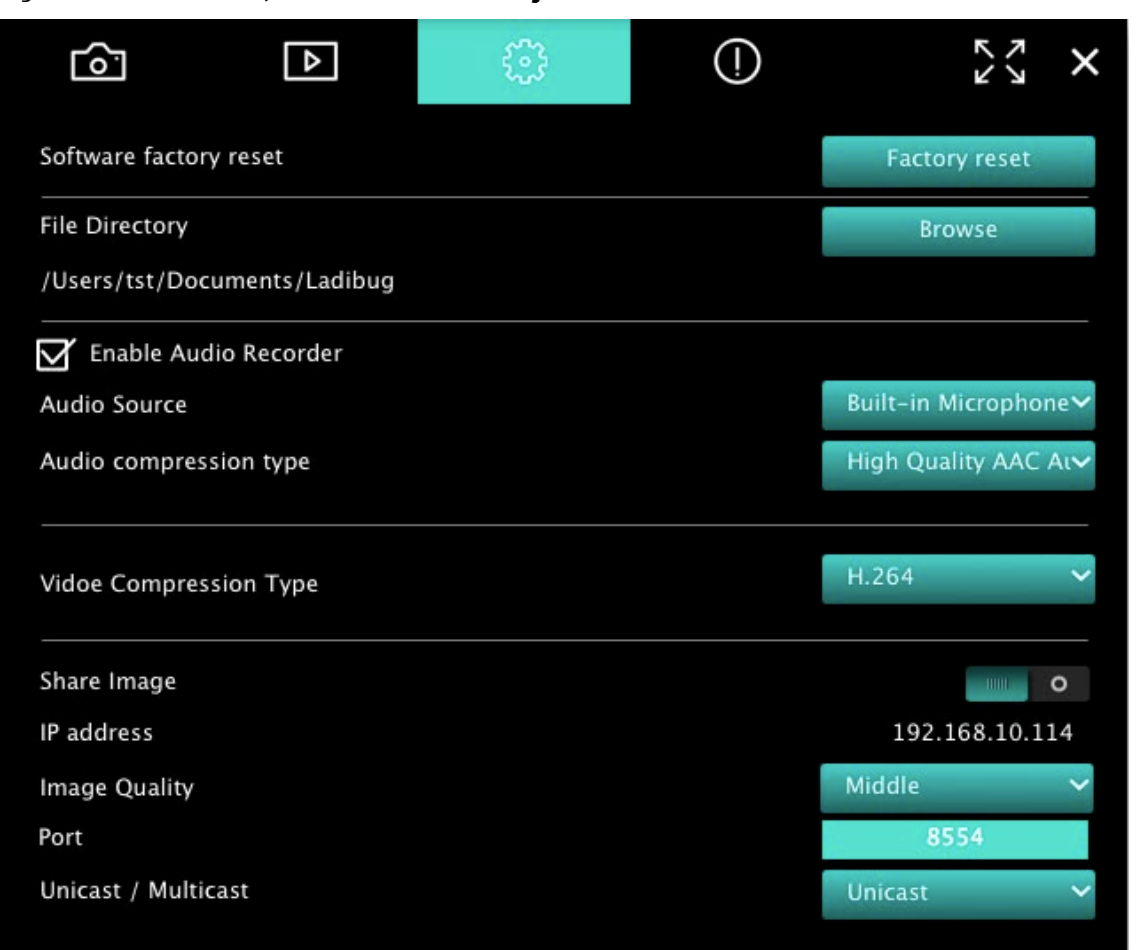

- 1. Programmatūras rūpnīcas atiestate Atiestatīt noklusējuma vērtību
- 2. Faila direktorijs Faila glabāšanas ceļš
- 3. Audio ieraksta iespējošana Aktivēt ieraksta funkciju
- 4. Audio avots Izvēlēties audio izejas ierīci
- 5. Audio saspiešanas tips Izvēlēties audio izejas kvalitāti
- 6. Video saspiešanas tips lestatīt video saspiešanas formātu
- 7. Attēla koplietošana Koplietot attēlu (funkcija nav pieejama bezvadu režīmā)
- 8. IP adrese Servera IP adrese attēla koplietošanai
- 9. Attēla kvalitāte Izvēlēties attēla kvalitāti (augsta/vidēja/zema)
- **10. Ports** levadīt porta iestatījumus (8500 ~ 9000)
- 11. Uniraide/multiraide Izvēlēties pārraides tipu

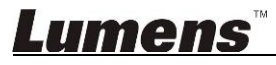

## 7. Funkciju apraksti – programmatūrai Windows

### 7.1 Kameras ieslēgšana/izslēgšana

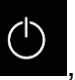

, lai ieslēgtu/izslēgtu kameru.

<Piezīme> Lietojot USB modeļus, aizveriet programmatūru.

#### 7.2 Es vēlos optimizēt attēlu

Klikškiniet uz

 $\triangleright$ 

 $\triangleright$ 

Klikšķiniet uz

#### 7.3 Es vēlos sasaldēt tiešo attēlu

- ≻ Klikšķiniet uz \_\_\_\_\_, lai sasaldētu Ladibug™ tiešo attēlu.
  - Vēlreiz klikšķiniet uz

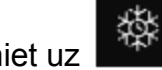

, lai atceltu sasaldēšanu.

#### 7.4 Es vēlos ieslēgt/izslēgt lukturi

Klikškiniet uz

, lai ieslēgtu/izslēgtu kameras lukturi.

#### 7.5 Es vēlos tuvināt/tālināt attēlu

- Klikšķiniet uz , lai atvērtu rullīti un pielāgotu attēlus.
- > Virziet pa labi, lai tuvinātu attēlu, vai pa kreisi, lai tālinātu attēlu.

#### 7.6 Es vēlos pielāgot spilgtumu

- Klikšķiniet uz 
   Klikšķiniet uz
- > Virziet pa labi, lai palielinātu spilgtumu, vai pa kresi, lai mazinātu spilgtumu.

#### 7.7 Es vēlos uzņemt attēlus

Klikšķiniet uz
 kai uzņemtu attēlus.

<Piezīme> Kad attēli ir uzņemti, apskatiet tos attēlu pārlūkošanas lapā.

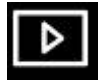

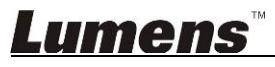

#### 7.8 Es vēlos uzņemt sērijveida attēlus

Klikšķiniet uz klikšķiniet uz [Labi].

<Piezīme> Papildu informāciju par intervāla fotografēšanas iestatījumu skatiet <u>6.1.5.</u> sadaļu "Intervāla fotografēšana".

<Piezīme> Kad attēli ir uzņemti, apskatiet tos attēlu pārlūkošanas lapā.

#### 7.9 Es vēlos ierakstīt

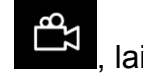

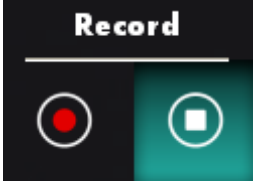

Klikšķiniet uz kai atvērtu ieraksta rīku.

<Piezīme> Klikšķiniet uz , lai atvērtu video formāta un audio avota iestatījuma logu. Papildu informāciju skatiet <u>6.1.7. sadaļā "lestatījums"</u>.

- Klikšķiniet uz <sup>1</sup>, lai sāktu ierakstu.
  - Klikšķiniet uz

 $\triangleright$ 

 $\triangleright$ 

lai apturētu ierakstu.

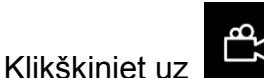

ן lai aizvērtu ieraksta rīku.

<Piezīme> lerakstot var pievienot anotāciju, taču to nevar saglabāt.

<Piezīme> Kad attēli ir uzņemti, apskatiet tos attēlu pārlūkošanas lapā.

⊳

<Piezīme> leraksta funkcija nav pieejama, pieslēdzoties attēlu koplietošanas serverim vai bezvadu tīklam.

7.10 Es vēlos attēlotajam attēlam pievienot anotāciju

<Piezīme> Lai saglabātajiem attēliem pievienotu anotāciju, atveriet attēlus

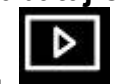

pārlūkošanas lapā. 占

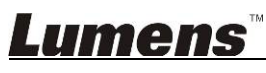

Izvēlēties anotācijas rīku

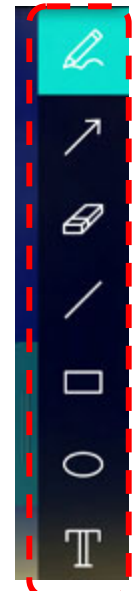

Pievienot attēlotajam attēlam marķējumu vai anotāciju

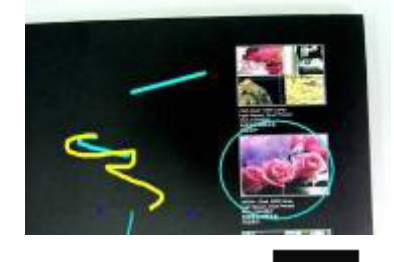

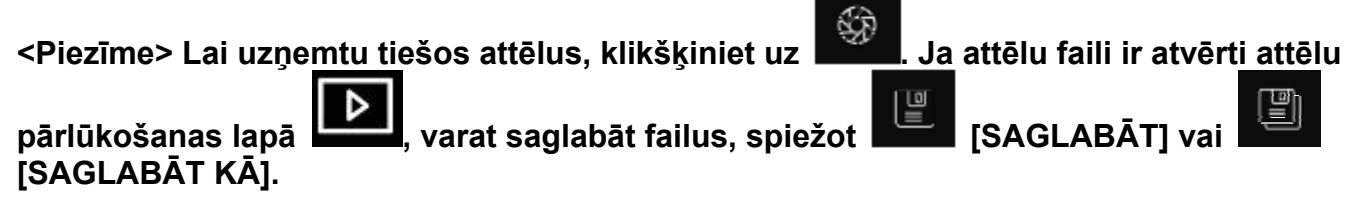

### 7.11 Es vēlos attēliem pievienot teksta anotāciju

Izvēlēties

Lumens

Klikšķiniet uz ekrāna, lai atvērtu logu [Teksta rīks].

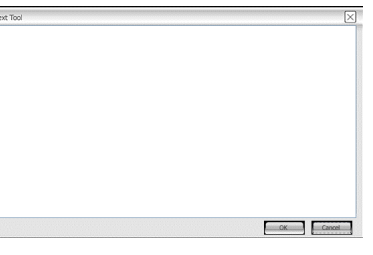

> levadiet tekstu tukšajā laukā un spiediet [Labi].

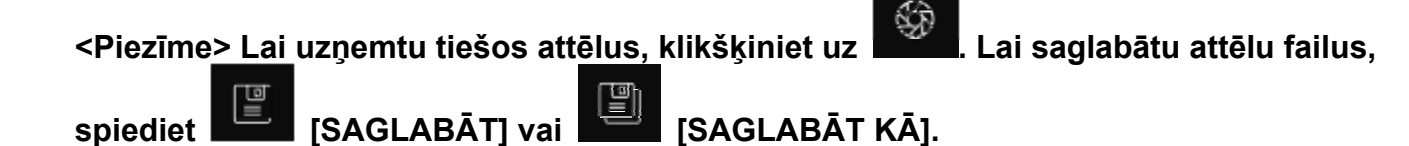

#### 7.12 Es vēlos lietot maskēšanas režīmu

- Klikšķiniet uz
   kai atvērtu maskēšanas režīmu.
- > Varat lietot peli, lai tieši pārveidotu bloka garumu un platumu.
- Klikšķiniet uz , lai aizvērtu maskēšanas režīmu.

#### 7.13 Es vēlos lietot izcelšanas režīmu

- Klikšķiniet uz
   Klikšķiniet uz
- Varat lietot peli, lai tieši pārveidotu bloka garumu un platumu.
- Spiediet \_\_\_\_, lai mainītu izcelto formu.
- Klikšķiniet uz 
   Iai aizvērtu izcelšanas režīmu.

#### 7.14 Es vēlos pārvaldīt saglabāto attēlu

Pārslēdziet uz attēlu pārlūkošanas lapu, lai veiktu turpmāk minētās darbības.

#### 7.14.1 Attēlu pārlūkošana

- Atveriet attēlu pārlūkošanas lapu, lai apskatītu saglabāto attēlu sīktēlus.
- Klikšķiniet uz ikonu pa labi/pa kreisi, lai pārslēgtu uz citu lapu, vai ievadiet numuru, lai pārslēgtu uz noteiktu lapu.
  - Image
     Image
     Image
     Image
     Image
     Image
     Image
     Image
     Image
     Image
     Image
     Image
     Image
     Image
     Image
     Image
     Image
     Image
     Image
     Image
     Image
     Image
     Image
     Image
     Image
     Image
     Image
     Image
     Image
     Image
     Image
     Image
     Image
     Image
     Image
     Image
     Image
     Image
     Image
     Image
     Image
     Image
     Image
     Image
     Image
     Image
     Image
     Image
     Image
     Image
     Image
     Image
     Image
     Image
     Image
     Image
     Image
     Image
     Image
     Image
     Image
     Image
     Image
     Image
     Image
     Image
     Image
     Image
     Image
     Image
     Image
     Image
     Image
     Image
     Image
     Image
     Image
     Image
     Image
     Image
     Image
     Image
     Image
     Image
     Image
     Image
     Image
     Image
     <th
- Dubultklikšķiniet uz attēla, lai parādītu lielu attēlu.
- Klikšķiniet uz , lai pārslēgtos uz pilnekrāna režīmu.
- Klikšķiniet uz Klikšķiniet uz Klikšķinit uz Klikšķiniet uz Klikšķiniet uz Klikšķiniet uz Klik

#### 7.14.2 Attēla dzēšana

- Klikšķiniet uz attēla vai opcijas "Atlasīt visu".
- N N N N
- Pēc tam klikšķiniet uz "Dzēst"

, lai dzēstu atlasīto attēlu.

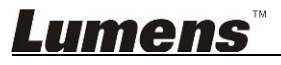

#### 7.14.3 Attēlu koplietošana

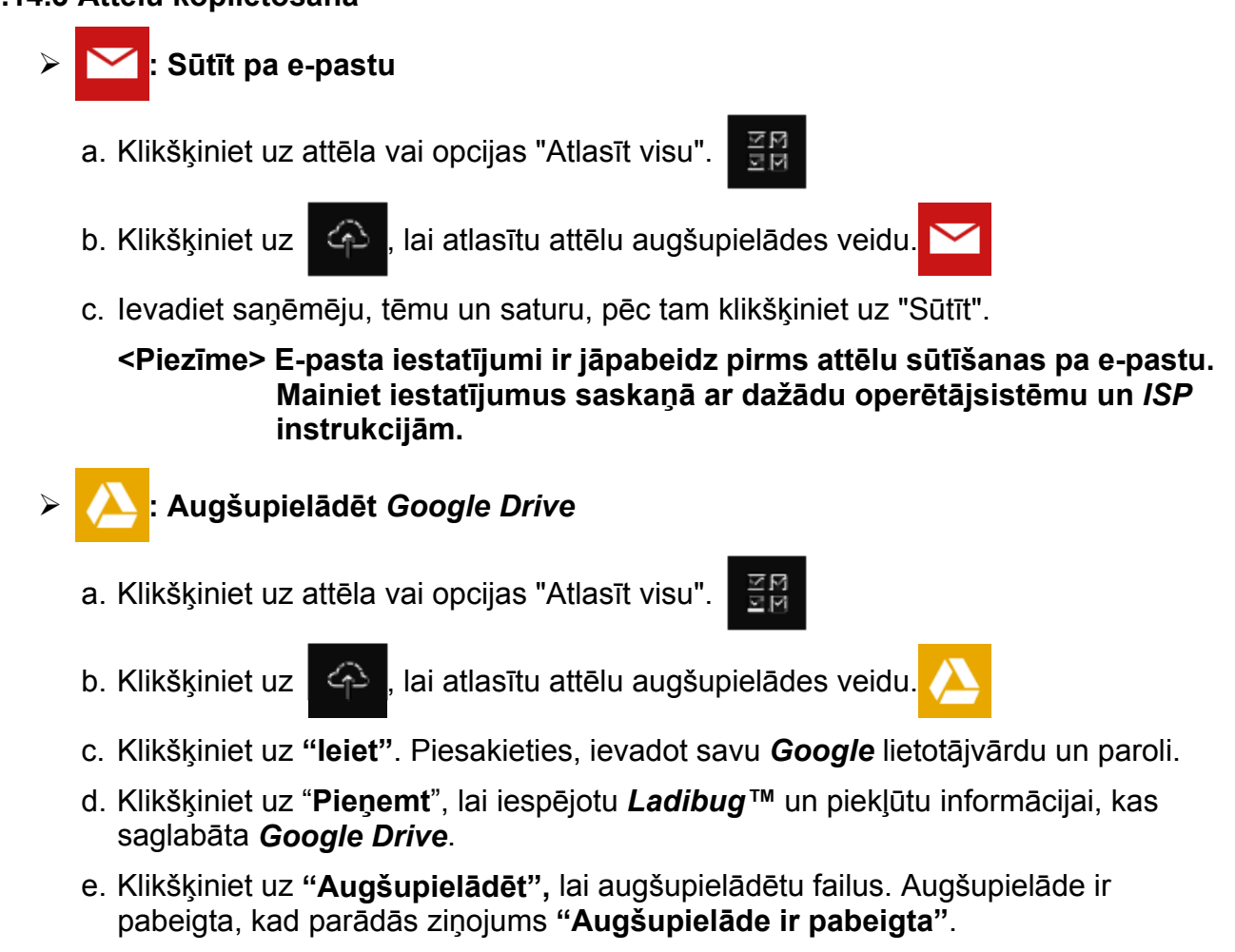

#### 7.15 Es vēlos mainīt programmatūras darba valodu

- Pārslēgties uz iestatījumu lapu
- Atlasīt valodu
- ➢ Restartēt Ladibug™

#### 7.16 Ugunsmūra iestatījumu maiņa

- 7.16.1 Windows 7
  - a. Izvēlnē [Sākums] izvēlieties [Konsole].
  - b. Klikšķiniet uz [Sistēma un drošība], pēc tam klikšķiniet uz [lespējot programmu ar Windows ugunsmūri].

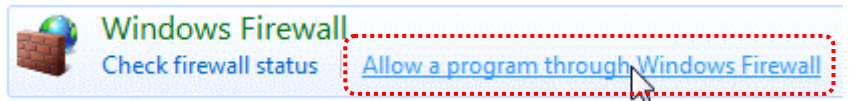

#### [Piezīme] [Konsoles] ikonu skatā klikšķiniet uz [Windows ugunsmūris].

c. Logā [Atļautās programmas un funkcijas] atlasiet [Mainīt iestatījumus].

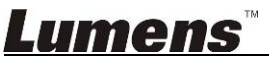

Allow programs to communicate through Windows Firewall To add, change, or remove allowed programs and ports, click Change settings.

Change settings What are the risks of allowing a program to communicate? Allowed programs and features: Name Home/Work (Private) Public Secure Socket Tunneling Protocol SNMP Trap П Windows Collaboration Computer Name Registration Service П Windows Firewall Remote Management Windows Management Instrumentation (WMI) Windows Media Player ✓ Windows Media Player Network Sharing Service Windows Media Player Network Sharing Service (Internet) П Windows Peer to Peer Collaboration Foundation Windows Remote Management Wireless Portable Devices П П Remove Details... Allow another program.

- d. Atlasiet sarakstā programmu Ladibug.
- e. Ja Ladibug nav sarakstā, klikšķiniet uz [Atļaut citas programmas lietošanu], pēc tam varēsiet atrast programmu Ladibug.
- f. Atlasiet *Ladibug*, pēc tam klikšķiniet uz [Pievienot]. Ja tā nav sarakstā, klikšķiniet uz [Pārlūkot], atlasiet programmu *Ladibug*, pēc tam klikšķiniet uz [lespējot].

[Piezīme] Ladibug skatu var attēlot kā "Ladibug.exe".

- g. Logā [Atļautā programma] klikšķiniet uz [Labi].
- h. Aizveriet logu [Windows ugunsmūra iestatījums].

#### 7.16.2 Windows 8

- a. Novietojiet peli uz augšējā labā ekrāna stūra un velciet peles rādītāju lejup, pēc tam spiediet [Meklēt] un meklēšanas laukā ievadiet ugunsmūri, klikšķiniet uz vai spiediet [Atļaut lietojumprogrammas lietošanu vai Lietot, izlaižot Windows ugunsmūri].
- Klikšķiniet uz vai spiediet [Mainīt iestatījumus]. Lai apstiprinātu izvēli, sistēma var lūgt ievadīt sistēmas administratora paroli.
- c. Atļauto lietojumprogrammu sarakstā atrodiet *Ladibug*, atķeksējiet izvēles rūtiņu blakus lietojumprogrammai, pēc tam klikšķiniet uz vai spiediet **[Apstiprināt]**.

## 8. Funkciju apraksti – programmatūrai MAC

### 8.1 Es vēlos ieslēgt/izslēgt kameru

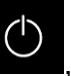

, lai ieslēgtu/izslēgtu kameru.

<Piezīme> Lietojot USB modeļus, aizveriet programmatūru.

#### 8.2 Es vēlos optimizēt attēlu

Klikškiniet uz

 $\triangleright$ 

 $\triangleright$ 

Klikšķiniet uz

#### 8.3 Es vēlos sasaldēt tiešo attēlu

≻ Klikšķiniet uz \_\_\_\_\_, lai sasaldētu Ladibug™ tiešo attēlu.

Vēlreiz klikšķiniet uz

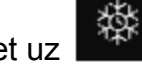

, lai atceltu sasaldēšanu.

#### 8.4 Es vēlos ieslēgt/izslēgt lukturi

Klikškiniet uz

, lai ieslēgtu/izslēgtu kameras lukturi.

#### 8.5 Es vēlos tuvināt/tālināt attēlu

- Klikšķiniet uz
   kai atvērtu rullīti un pielāgotu attēlus.
- Virziet pa labi, lai tuvinātu attēlu, vai pa kreisi, lai tālinātu attēlu.

#### 8.6 Es vēlos pielāgot spilgtumu

- Klikšķiniet uz 
   Klikšķiniet uz
- > Virziet pa labi, lai palielinātu spilgtumu, vai pa kresi, lai mazinātu spilgtumu.

#### 8.7 Es vēlos uzņemt attēlus

Klikšķiniet uz
 kai uzņemtu attēlus.

<Piezīme> Kad attēli ir uzņemti, apskatiet tos attēlu pārlūkošanas lapā.

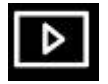

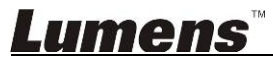

#### Es vēlos uzņemt sērijveida attēlus 8.8

lai atvērtu sērijveida foto režīma iestatījumu. Pēc iestatīšanas  $\triangleright$ Klikškiniet uz klikšķiniet uz [Labi].

<Piezīme> Papildu informāciju par intervāla fotografēšanas iestatījumu skatiet 6.2.5. sadaļā "Intervāla fotografēšana".

<Piezīme> Kad attēli ir uzņemti, apskatiet tos attēlu pārlūkošanas lapā.

#### 8.9 Es vēlos ierakstīt

Klikškiniet uz

 $\triangleright$ 

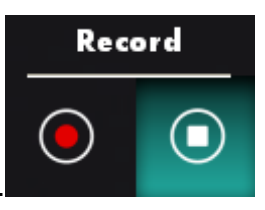

<Piezīme> Klikšķiniet uz , lai atvērtu video formāta un audio avota

lai atvērtu ieraksta rīku

iestatījuma logu. Papildu informāciju skatiet <u>6.2.7. sadaļā "lestatījums"</u>.

- lai sāktu ierakstu.  $\triangleright$ Klikšķiniet uz
- lai apturētu ierakstu.  $\triangleright$ Klikškiniet uz

Klikšķiniet uz , lai aizvērtu ieraksta rīku.  $\geq$ 

<Piezīme> lerakstot var pievienot anotāciju, taču to nevar saglabāt.

<Piezīme> Kad attēli ir uzņemti, apskatiet tos attēlu pārlūkošanas lapā.

#### 8.10 Es vēlos attēlotajam attēlam pievienot anotāciju

<Piezīme> Lai saglabātajiem attēliem pievienotu anotāciju, atveriet attēlus

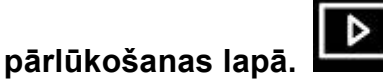

Izvēlēties anotācijas rīku  $\geq$ 

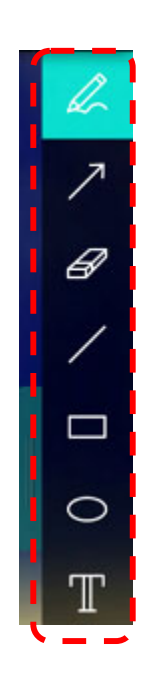

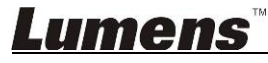

> Pievienot attēlotajam attēlam marķējumu vai anotāciju

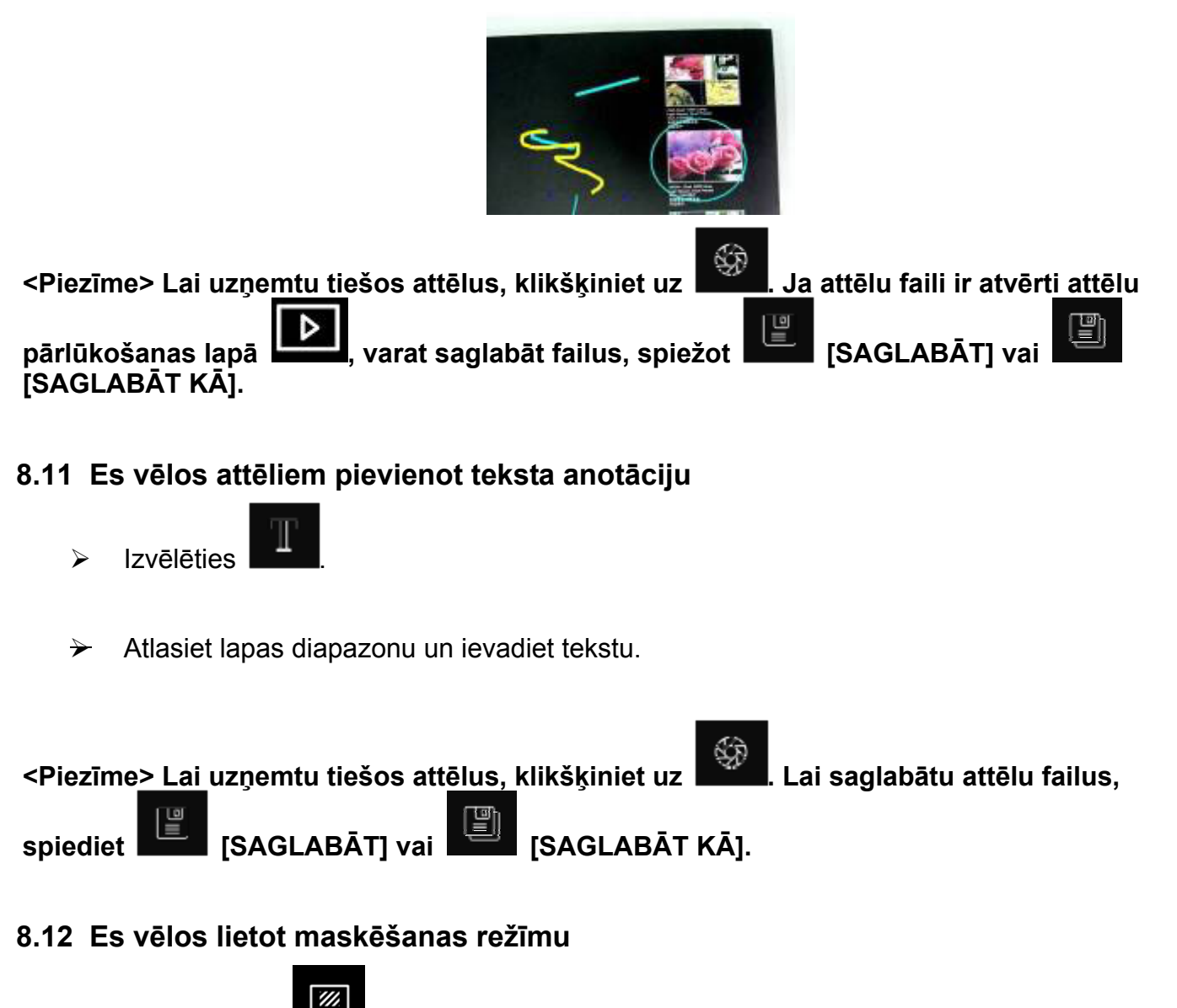

- Klikšķiniet uz
   Klikšķiniet uz
- > Varat lietot peli, lai tieši pārveidotu bloka garumu un platumu.
- Klikšķiniet uz \_\_\_\_, lai m
  - , lai mainītu bloka caurspīdīgumu.
- Klikšķiniet uz 
   Iai aizvērtu maskēšanas režīmu.

#### 8.13 Es vēlos lietot izcelšanas režīmu

- Klikšķiniet uz
   Klikšķiniet uz
- > Varat lietot peli, lai tieši pārveidotu bloka garumu un platumu.
- Klikšķiniet uz

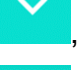

- , lai mainītu bloka caurspīdīgumu un formu.
- Klikšķiniet uz

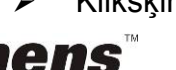

, lai aizvērtu izcelšanas režīmu.

#### 8.14 Es vēlos pārvaldīt saglabāto attēlu

Pārslēdziet uz attēlu pārlūkošanas lapu

#### 8.14.1 Attēlu pārlūkošana

- Atveriet attēlu pārlūkošanas lapu
- Klikšķiniet uz ikonu pa labi/pa kreisi, lai pārslēgtu uz citu lapu, vai ievadiet numuru, lai pārslēgtu uz noteiktu lapu.
- Dubultklikšķiniet uz attēla, lai parādītu lielu attēlu.

DD

Klikšķiniet uz , lai pārslēgtos uz pilnekrāna režīmu.

(DDI)

Klikšķiniet uz , lai atgrieztos pie attēlu sīktēliem.

#### 8.14.2 Attēla dzēšana

- Klikšķiniet uz attēla vai opcijas "Atlasīt gradu visu".
- Pēc tam klikšķiniet uz "Dzēst" , lai dzēstu atlasīto attēlu.

#### 8.14.3 Attēlu koplietošana

- Sūtīt pa e-pastu
  - a. Klikšķiniet uz attēla vai opcijas "Atlasīt 🚟 visu".
  - b. Klikšķiniet uz
- lai atlasītu attēlu augšupielādes veidu.
- $\succ$
- c. levadiet saņēmēju, tēmu un saturu, pēc tam klikšķiniet uz "Sūtīt".

<Piezīme> E-pasta iestatījumi ir jāpabeidz pirms attēlu sūtīšanas pa e-pastu. Mainiet iestatījumus saskaņā ar dažādu operētājsistēmu un *ISP* instrukcijām.

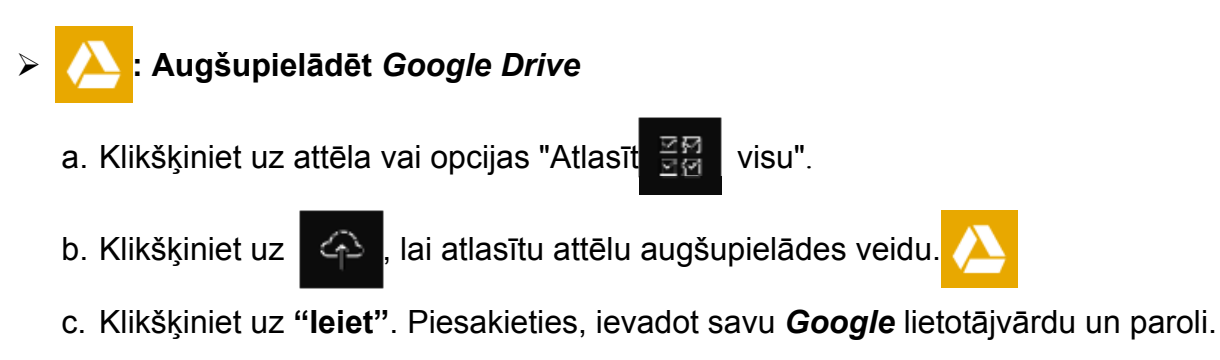

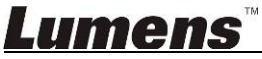

, lai veiktu turpmāk minētās darbības.

page , 1 /

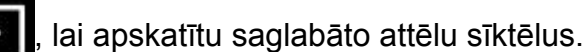

Go to 1

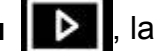

Þ

- d. Klikšķiniet uz "Pieņemt", lai iespējotu *Ladibug*™ un piekļūtu informācijai, kas saglabāta *Google Drive*.
- e. Klikšķiniet uz "Augšupielādēt", lai augšupielādētu failus. Augšupielāde ir pabeigta, kad parādās ziņojums "Augšupielāde ir pabeigta".

## > 🔆 : Augšupielādēt Dropbox

- a. Klikšķiniet uz attēla vai opcijas "Atlasīt 📆 visu".
- b. Klikšķiniet uz 🥢 , lai atlasītu attēlu augšupielādes veidu.

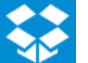

- c. Klikšķiniet uz "leiet". Piesakieties, ievadot savu Dropbox lietotājvārdu un paroli.
- d. Klikšķiniet uz "Pieņemt", lai iespējotu *Ladibug*™ un piekļūtu informācijai, kas saglabāta *Dropbox*.
- e. Klikšķiniet uz **"Augšupielādēt",** lai augšupielādētu failus. Augšupielāde ir pabeigta, kad parādās ziņojums **"Augšupielāde ir pabeigta"**.

#### 8.15 Es vēlos mainīt programmatūras darba valodu

Atveriet MAC opciju [Sistēmas izvēles], ikonu [Valoda un reģions] un atlasiet opciju no saraksta [Vēlamās valodas], pēc tam restartējiet.

| Show All                                     |                                                          | Q                                              | _                   |
|----------------------------------------------|----------------------------------------------------------|------------------------------------------------|---------------------|
| Language & Region p<br>and the formats of da | references control the languates, times, and currencies. | age you see in menu                            | s and dialog        |
| referred languages:                          | -                                                        |                                                |                     |
| English                                      | Region:                                                  | Taiwan                                         | \$                  |
| English — Primary<br>繁體中文                    | First day of week:                                       | Sunday                                         | \$                  |
| Chinese (Traditional)                        | Calendar:                                                | Gregorian                                      | \$                  |
|                                              | Time format:                                             | 24-Hour Time                                   |                     |
|                                              | List sort order:                                         | Universal                                      | ÷                   |
| + -                                          | Sunday, Janu<br>1/5/14, 7:0                              | ary 5, 2014 at 7:08:09 A<br>8 AM 1,234.56 NT\$ | M GMT+8<br>4,567.89 |
|                                              | Kauboard                                                 | Proformer                                      | duanced             |

#### 8.16 Ugunsmūra iestatījumu maiņa

Piemērojama MAC OS X v10.6/10.7/10.8/10.9

- 8.16.1 Izvēlnē Apple izvēlieties iestatījumu [Sistēmas izvēles].
- 8.16.2 Klikšķiniet uz ikonas [Drošība] vai [Drošība un privātums].

## <u>Lumens</u>"

#### 8.16.3 Klikšķiniet uz cilnes [Ugunsmūris].

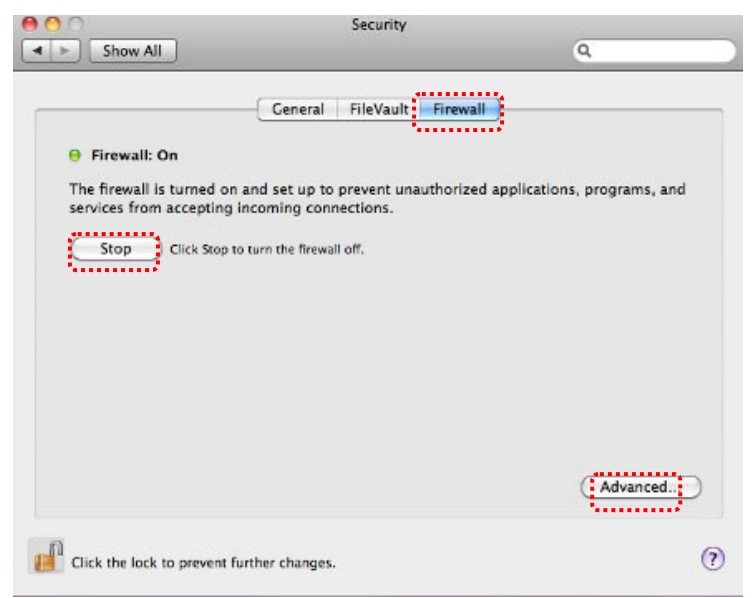

- 8.16.4 Klikšķiniet uz slēdzenes apakšējā kreisajā stūrī, lai atbloķētu paneli, ievadiet administratora lietotājvārdu un paroli.
- 8.16.5 Lai aktivētu ugunsmūri, klikšķiniet uz [Sākt] vai [Aktivēt ugunsmūri].
- 8.16.6 Apakšējā labajā stūrī klikšķiniet uz [Detalizēti].
- 8.16.7 Izvēlieties [Automātiski ļaujiet parakstītai programmatūrai saņemt ienākošos pieslēgumus].
- 8.16.8 Mainiet **Ladibug** sarakstā uz **[Ļaut saņemt ienākošos pieslēgumus]**. Ja programmatūras nosaukums nav sarakstā, klikšķiniet uz **[+]**, lai sarakstam pievienotu jaunas programmas un sāktu programmatūru lietot.

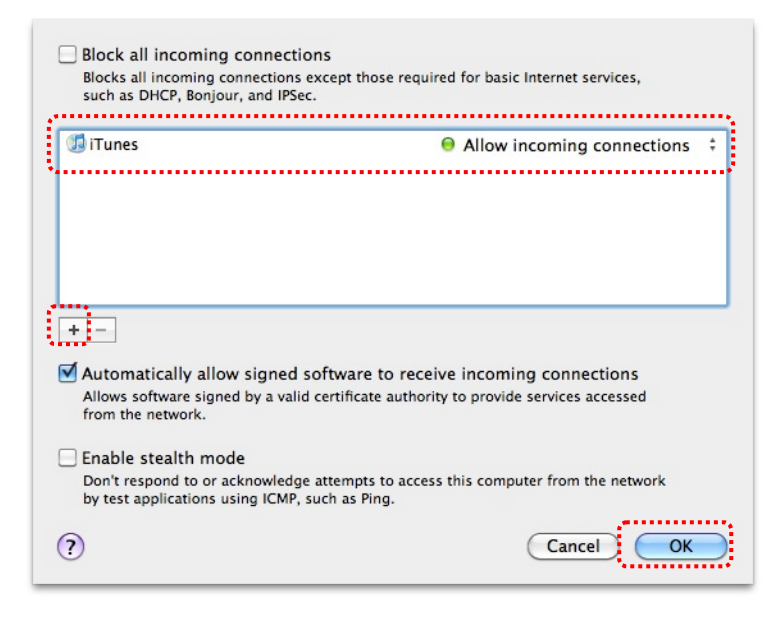

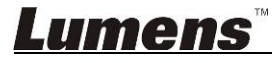

## 9. Problēmu novēršana

# 9.1 Jautājums Pēc Ladibug™ atkārtotas instalācijas tiešajā attēlā parādās melns ekrāns

#### Risinājums

- 1. Dzēsiet Ladibug™, pēc tam restartējiet datoru.
- 2. Atkārtoti instalējiet Ladibug™.

# 9.2 Jautājums Kad *Ladibug*™ darbojas, neparādās neviens attēls, parādās *Ladibug* kļūdas ziņojums:

#### "Sistēmas video ierobežojums ir sasniegts. Skatiet *Ladibug* lietotāja pamācības problēmu novēršanas sadaļu."

#### Risinājums

- Pārbaudiet, vai izmantojat paplašināto darbvirsmu (divus monitorus), kas pieslēgta datoram. Ja lietojat, mēģiniet pārvietot Ladibug™ īsinājumikonu uz paplašināto darbvirsmu (otro monitoru) un palaist to. Ja nelietojat paplašināto darbvirsmu, pārejiet uz 5. soli.
- 2. Ja 1. solis vēl joprojām nedarbojas, izslēdziet paplašināto darbvirsmu.
- 3. Ja 2. solis vēl joprojām nedarbojas, samaziniet ekrāna izšķirtspēju.
- 4. Ja 3. solis vēl joprojām nedarbojas, atkārtoti instalējiet programmatūru Ladibug™.
- Atveriet mūsu mājaslapu <u>http://www.Mylumens.com/goto.htm</u>, lai lejupielādētu saspiesto dll failu (tostarp mfc71.dll/msvcr71.dll); pēc lejupielādes pabeigšanas izvelciet to mapē "Programmas faili/Ladibug". Restartējiet Ladibug™.

# 9.3 Jautājums Lietojot *Ladibug*™, lai pieslēgtos *DC-W50*, lapa mirgo. Risinājums

1. Mainiet antivīrusa programmatūras iestatījumus, izslēdziet ugunsmūri un aktivējiet *Ladibug*™.

#### 9.4 Jautājums Daži teksti pārsniedz lapas robežas.

#### Risinājums

1. Mainiet displeja iestatījumus un atlasiet noklusējuma fonta izmēru.

#### 9.5 Jautājums Lietojot attēlu koplietošanas funkciju, nevar pieslēgties. Risinājums

- Sistēmas ugunsmūra iestatījumi, iespējams, novērš atbilstošu attēlu sūtīšanu. Mainiet iestatījumus, lai ugunsmūris ļautu lietot *Ladibug*. Lietojot *Windows*, skatiet <u>7.16.</u> <u>sadaļu "Ugunsmūra iestatījumu maiņa"</u>; lietojot *MAC*, skatiet <u>8.16. sadaļu</u> <u>"Ugunsmūra iestatījumu maiņa"</u>.
- Ja 1. solis neatrisina problēmu, mainiet antivīrusa programmatūras ugunsmūra iestatījumus, lai ugunsmūris ļautu lietot *Ladibug* vai ugunsmūra darbību aizturētu. Lai mainītu ugunsmūra iestatījumus, skatiet antivīrusa programmatūras instrukcijas.
- 3. Ja 2. solis joprojām neatrisina problēmu, izslēdziet antivīrusa programmatūru.

## <u>Lumens</u>

# 9.6 Jautājums Veicot intervāla fotografēšanas funkciju, priekšskatījuma ekrāns ir sastindzis.

#### Risinājums

 Pieslēdzot USB centrmezglu, var būt nepietiekami liels joslas platums, kā rezultātā ierīce nevar normāli darboties. Līdz ar to ierīci ieteicams pieslēgt datoram tieši ar USB kabeli, nevis USB centrmezglu.

#### 9.7 Jautājums Ja, iespējojot attēlu koplietošanas funkciju, maina servera tīkla pieslēgumu (piemēram, no kabeļa uz bezvadu pieslēgumu), klients vairs neredz kameras ekrānu.

#### Risinājums

- 1. Ja resursdatora tīkla iestatījumus ietekmē tīkla pieslēguma maiņa, deaktivējiet Ladibug, restartējiet programmatūru un attēlu koplietošanas funkciju.
- 9.8 Jautājums: Izveidojot savienojumu ar bezvadu ierīci DC-W50, priekšskatīšanas ekrāns tiek izkropļots un Wi-Fi signāla stipruma indikācija ir zema (aptuveni 50%).

#### Risinājums

 Strādājot ar zemas veiktspējas CPU var radīt ekrāna izkropļojumus. Lūdzu, dodieties uz DC-W50 lapu, klikšķiniet uz [Streaming] lapas, un mēģiniet samazināt kadru ātrumu vai izšķirtspēju.

## <u>Lumens</u>